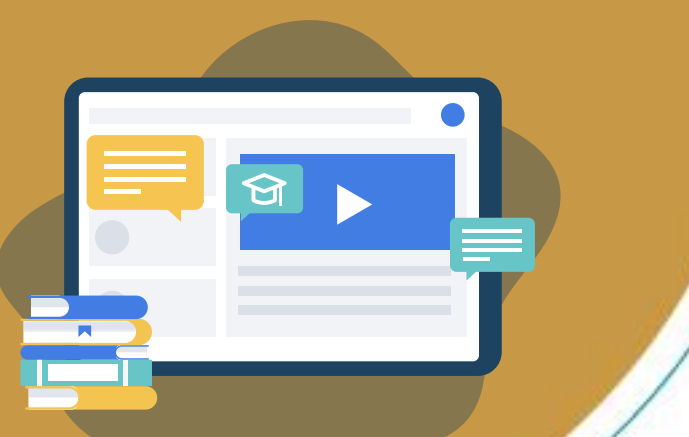

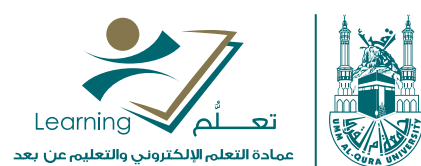

# استخدام mediasite

التسجيل

Mediasite is everything you need to: Help educate patients

FACT

mediasite

عمادة التعلم الإلكتروني والتعليم عن بعد elearn@uqu.edu.sa آوران وليوروني لالملتي

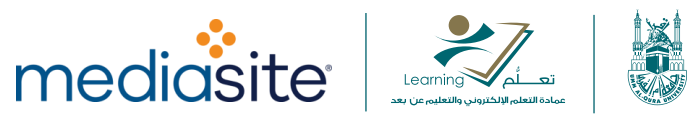

# التسجيل: تسجيل شاشة الحاسوب (فيديو مع صوت)

حدّد خيار **تسجيل الشاشة + الفيديو** لتسجيل سطح المكتب الخاص بك كفيديو مع شرائح مستخرجة، بالإضافة إلى فيديو إضافي من الكاميرا مع صوت من الميكروفون. بمجرد الانتهاء، يمكنك رفع التسجيل على عرض تقديمي على ميديا سايت (Mediasite).

ملاحظة: يتضمن "تسجيل الشاشة + الفيديو" مؤشر الفأرة في المخرج النهائي.

يتضمن هذا الموضوع الأقسام التالية:

- البدء.
- إعداد التسجيل.
- <u>تسجيل العرض التقديمي.</u>
- إيقاف التسجيل بشكل مؤقت.
- الانتهاء من العرض التقديمي وتحميله.

#### البدء:

- .1 قم بتنفيذ أحد الإجراءات التالية لبدء عملية التسجيل:
- أطلق مسجل سطح المكتب لميديا سايت (MDR) من خيار My Media site.
  - انقر على خيار تسجيل من الصفحة الرئيسية.
- انقر على خيار تسجيل من من قائمة التنقل الموجودة أعلى في كل الصفحات.
  - انقر على خيار تسجيل بجانب التسجيل في صفحة إدارة التسجيلات.
- انقر على خيار إنشاء تسجيل جديد بجانب التسجيل في صفحة إدارة التسجيلات.
- بدء تشغيل معالج التسجيل. في صفحة تحديد النوع، أدخل عنوان التسجيل أو قم بتحديثه وحدد خيار تسجيل الشاشة + الفيديو كنوع التسجيل.
- 3. انقر فوق خيار تسجيل لبدء التسجيل باستخدام إعدادات الالتقاط الافتراضية أو انقر فوق خيار التالي للتنقل عبر المعالج وتحديث الإعدادات حسب الحاجة. انقر فوق إلغاء للخروج من المعالج والعودة إلى الصفحة السابقة.

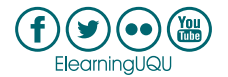

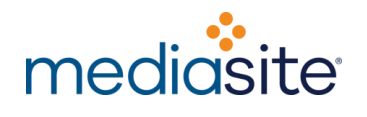

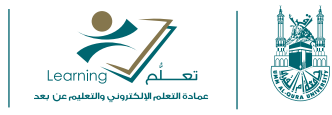

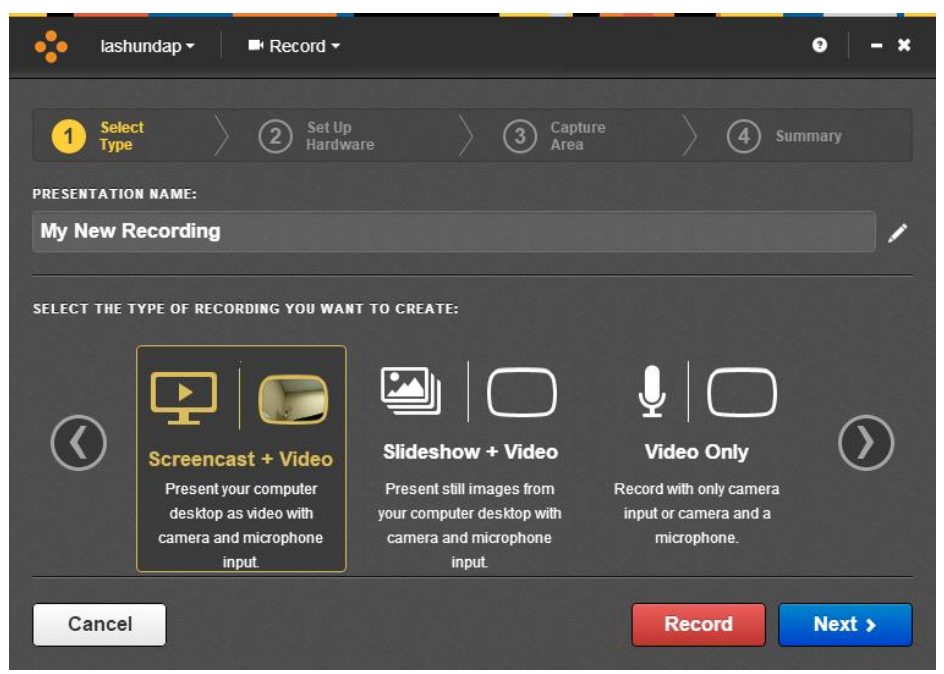

معالج التسجيل>تسجيل الشاشة + الفيديو<

ملاحظة: يمكنك النقر فوق في حقل اسم العرض التقديمي لتحديث عنوان التسجيل في أي صفحة في المعالج.

## إعداد التسجيل (المعالج فقط)

إذا كنت تستخدم المعالج، فستقوم بتحديث مدخلات الالتقاط حسب الحاجة وتحديد منطقة الالتقاط.

## لإعداد التسجيل:

- أ. في صفحة إعداد الأجهزة، اختر ما يلى، ثم انقر فوق خيار التالى:
- حجم الكاميرا (دقة الفيديو التي ستستخدمها الكاميرا). اختر أعلى جودة تدعمها الكاميرا. 0
  - إدخال الكاميرا.
- إدخال الميكروفون. استخدم مقياس الصوت للتحقق من أن مستوبات الصوت مناسبة. انقر فوق الزر "فتح لوحة 0 التحكم في الصوت" 🗰 لضبط مستوى الميكروفون والخيارات الأخرى المتعلقة بأجهزة إدخال الصوت.

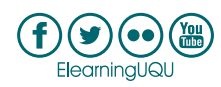

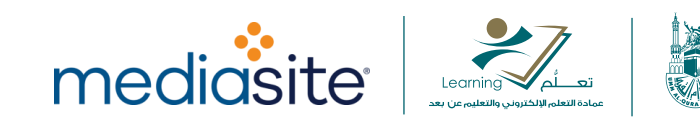

| 🍫 lashundap + 📑 Record +              | 0 – ×                             |
|---------------------------------------|-----------------------------------|
| 1 Select<br>Type 2 Set Up<br>Hardware | ) (3) Capture ) (4) Summary       |
| PRESENTATION NAME:                    |                                   |
| My New Recording                      |                                   |
|                                       |                                   |
| PREVIEW AND SETTINGS FOR SCREENCAST:  | CAMERA SIZE:<br>Small (320 x 240) |
|                                       | CAMERA INPUT:                     |
|                                       | Logitech HD Webcam C615 •         |
| and the second second                 | MICROPHONE INPUT:                 |
|                                       | Microphone (HD Webcam C615) - 👫   |
| < Back                                | Next >                            |

معالج التسجيل> إعداد الأجهزة

ملاحظة: نوصي بشدة بعدم إضافة أو إزالة أجهزة العرض أو تغيير الدقة أثناء قيام مسجل سطح المكتب بالتسجيل. إذا أردت القيام بتلك التغييرات، *قبل* الوصول إلى مرحلة الالتقاط.

 اختر منطقة الالتقاط الخاصة بالتسجيل باستخدام إحدى الطرق الموضحة أدناه من صفحة منطقة الالتقاط. تأكد من تحديد منطقة لا تقل عن 320 × 240 بكسل (العرض × الارتفاع).

بمجرد الانتهاء من الاختيار، انقر فوق علامة الاختيار 🚩 لقبوله والانتقال إلى الصفحة التالية.

- مطح المكتب بالكامل: انقر على خيار سطح المكتب للالتقاط سطح المكتب بالكامل. إذا كنت تستخدم عدة شاشات فحدد سطح المكتب الذي تريد التقاطه من القائمة المنسدلة.
  - اخترنافذة: انقر على خيار النافذة وحدد النافذة التي تربد التقاطها.
- مستطيل بشكل حر: انقر على خيار المنطقة وحدد التقاط منطقة بشكل حر من القائمة المنسدلة. اسحب مؤشر الفأرة على سطح المكتب لتحديد المنطقة التي تربد التقاطها.
- اختر مستطيل 4:3: انقر على السهم بالقرب من خيار منطقة واختر التقاط منطقة 4:3 من القائمة المنسدلة.
   اسحب مؤشر الفأرة على سطح المكتب لتحديد المنطقة التي تريد التقاطها. يقوم مسجل سطح المكتب لميديا سايت (MDR) بضبط المنطقة المحددة تلقائيًا بحيث يكون لها نسبة عرض إلى ارتفاع تبلغ 4:3.
- اختر مستطيل 16:9: انقر على السهم بالقرب من خيار منطقة واختر التقاط منطقة 16:9 من القائمة المنسدلة.
   اسحب مؤشر الفأرة على سطح المكتب لتحديد المنطقة التي تريد التقاطها. يقوم مسجل سطح المكتب لميديا سايت (MDR) بضبط المنطقة المحددة تلقائيًا بحيث يكون لها نسبة عرض إلى ارتفاع تبلغ 16:9.

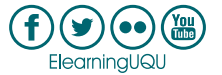

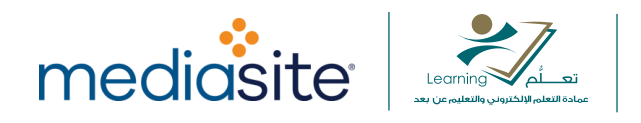

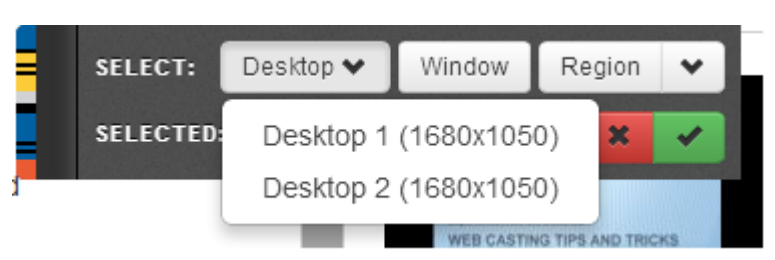

معالج التسجيل> خيارات منطقة الالتقاط

تحقق من صحة الإعدادات في صفحة الملخص.

| 🔸 lashundap <del>-</del>                                                                              | Record -                                           |                                                    | 9                                     | - ×  |
|----------------------------------------------------------------------------------------------------|----------------------------------------------------|----------------------------------------------------|---------------------------------------|------|
| Select     Type  PRESENTATION NAME:                                                                   | 2 Set Up<br>Hardware                               | 3 Capture<br>Area                                  | Summary                               |      |
| My New Recording                                                                                      |                                                    |                                                    |                                       | /    |
| READY TO RECORD USING<br>Screen:<br>Video (2560 x 144<br>Camera:<br>On (320 x 240)<br>Save as default | the following specificati<br>0)                    | IONS:                                              | Microphone:<br>On<br>Uploading:<br>On |      |
| Show recording contro                                                                                 | ol panel                                           |                                                    |                                       |      |
| < Back                                                                                                | To pause recording at an<br>System Tray or press C | ny time, click the 🚺 icon<br>TRL + F8 on your keyb | in the oard.                          | cord |

معالج التسجيل> ملخص

# تسجيل العرض التقديمي

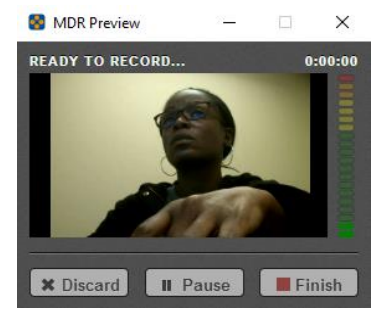

انقر فوق خيار تسجيل بعد إعداد العرض التقديمي الخاص بك. سيبدأ مسجل سطح المكتب لميديا سايت (MDR) العد التنازلي لمدة خمس ثوانٍ قبل بدء التسجيل. انقر فوق خيار إيقاف في أي وقت أثناء العد التنازلي للعودة إلى صفحة الملخص. يتم تمييز منطقة الالتقاط المحددة بمؤشرات حمراء على الزاوية، ويتم عرض لوحة تحكم مسجل سطح المكتب لميديا سايت (MDR) عند بدء العد التنازلي وطوال عملية التسجيل.

عمادة التعلم الإلكتروني والتعليم عن بعد elearn@uqu.edu.sa

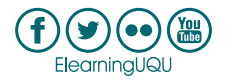

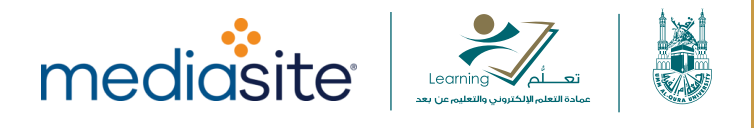

لوحة تحكم مسجل سطح المكتب لميديا سايت (MDR)

تحذير: إذا كانت لوحة تحكم مسجل سطح المكتب لميديا سايت (MDR) ظاهرة في منطقة الالتقاط أثناء جلسة التسجيل، فستظهر لديك في التسجيل النهائي. ولتجنب ذلك، تأكد من إخفاء لوحة التحكم إذا كنت تسجّل سطح المكتب بالكامل. إذا كنت تقوم بتسجيل منطقة معينة على سطح المكتب، فتأكد فقط من أن لوحة تحكم مسجل سطح المكتب لميديا سايت (MDR) ليست ضمن حدود منطقة الالتقاط. إذا كنت لا ترغب في عرض لوحة التحكم، فقم بإلغاء تحديد خانة اختيار إظها**رلوحة التحكم في التسجيل**.

إيقاف التسجيل بشكل مؤقت

إليك بعض الخيارات لإيقاف التسجيل مؤقتًا:

- اضغط Ctrl+F8. سيتوقف التسجيل مؤقتًا وستظهر صفحة بخيارات إضافية (تجاهل التسجيل أو استئناف التسجيل أو إنهاء التسجيل). هذه هي الطريقة الموصى بها.
  - انقر على الخيار الذي يناسبك (تجاهل أو إيقاف مؤقت أو إنهاء) من لوحة تحكم مسجل سطح المكتب لميديا سايت (MDR).
     عند إيقاف التسجيل مؤقتًا، ستظهر صفحة تحتوي على خيارات إضافية.
    - إذا كانت منطقة الإشعارات بجهاز الكمبيوتر الخاص بك مرئية، فانقر فوق زر إيقاف مسجل سطح المكتب لميديا سايت (MDR) بشكل مؤقت. سيتوقف التسجيل مؤقتًا وستظهر صفحة تحتوي على خيارات إضافية.

ملاحظة: يؤدي النقر فوق خيار تجاهل إلى فقدان تسجيلك. يتم عرض رسالة تأكيد قبل تجاهل التسجيل.

# الانتهاء من العرض التقديمي وتحميله

- 1. انقر فوق خيار إنهاء لإيقاف التسجيل. بمجرد الانتهاء من التسجيل، يمكنك تحميله على ميديا سايت (Mediasite).
- التحميل التلقائي للعرض التقديمي المستهدف: إذا قمت بتشغيل مشغل سطح المكتب لميديا سايت (MDR) من
   My Mediasite وتم تمكين ميزة "التحميل أثناء التسجيل،" فسيتم تحميل التسجيل تلقائيًا إلى العرض التقديمي
   المستهدف (العرض التقديمي الذي بدأت منه عملية التسجيل) على ميديا سايت (Mediasite). سيتم تحديث حالة
   العرض التقديمي بمجرد اكتمال المعالجة.
- c التحميل التلقائي إلى عرض تقديمي جديد: إذا قمت بتشغيل مسجل سطح المكتب لميديا سايت (MDR) من سطح المكتب وكان لديك اتصال نشط به My Mediasite وتم تمكين خاصية "التحميل أثناء التسجيل،" سيقوم ميديا سايت (Mediasite) بإنشاء عرض تقديمي جديد وسيتم تحميل التسجيل تلقائيًا عليه. سيتم منح العرض التقديمي نفس اسم التسجيل.
- تحميل التسجيل في وضع عدم الاتصال: إذا قمت بإجراء تسجيل في وضع عدم الاتصال، انتقل إلى صفحة إدارة التسجيل وانقر فوق تحميل بجوار التسجيل بمجرد أن تتمكن من الاتصال بميديا سايت (Mediasite).
- عندما يتم عرض إشعار "انتهاء التحميل،" انقر على خيار فتح العرض التقديمي لعرض العرض التقديمي على My Mediasite.
   بدلاً من ذلك، انقر على رمز الكرة الأرضية الموجود في نفس السطر لعرض العرض التقديمي الذي تم تحميله على My

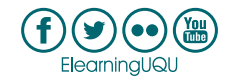

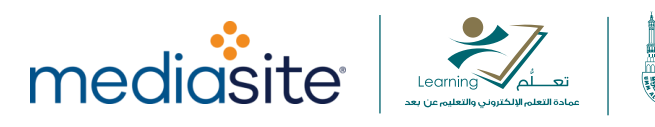

#### .Mediasite

| Recording Name       |   | Recording Date 🔻   | Status   |
|----------------------|---|--------------------|----------|
| Screencast + Audio 1 |   | 09/16/2015 3:04 PM | Upload 🕇 |
| Screencast + Audio 2 |   | 09/16/2015 3:04 PM | Upload † |
| Screencast + Video 1 | 0 | 09/16/2015 3:01 PM | Uploaded |
| My Recording         | 0 | 09/16/2015 2:58 PM | Uploaded |
| Slideshow + Video 1  |   | 09/16/2015 2:16 PM | Record = |

عرض العرض التقديمي الذي تم تحميله على My Mediasite.

ملاحظات:

- في الحالات التي يفشل فيها التحميل التلقائي، يتعيّن تحميل التسجيل يدويًا كما هو موضح في " <u>التحميل إلى العرض التقديمي</u>
   <u>الجديد</u>" و " <u>التحميل إلى العرض التقديمي الحالي</u>". إذا استمرت المشكلة، يرجى الاتصال بمسؤول ميديا سايت (Mediasite).
- كجزء من إعدادات ملف تعريف المستخدم على My Mediasite، يمكنك ضبط الرؤية الافتراضية للعروض التقديمية التي تم إنشاؤها باستخدام تسجيلات مسجل سطح المكتب لميديا سايت (MDR) للعرض بطريقة خاصة أو عامة. يؤدي تعيين وضع الرؤية للعرض الخاص إلى منع المستخدمين الآخرين من مشاهدة العرض التقديمي، وهو أمر مفيد إذا كنت تريد تحرير العروض التقديمية قبل مشاركتها مع الآخرين.
- لمزيد من المعلومات حول تشغيل العرض التقديمي للتسجيل من My Mediasite، راجع ملف التعليمات المضمّن في التطبيق.

التسجيل: تسجيل الشاشة والصوت

عمادة التعلم الإلكتروني والتعليم عن بعد 🦳 elearn@uqu.edu.sa

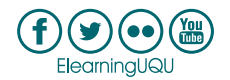

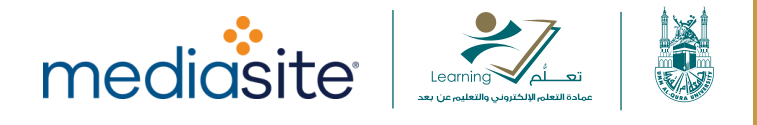

اختر ت**سجيل الشاشة + الصوت ل**تسجيل شاشتك كفيديو مع الشرائح المستخرجة والصوت من الكاميرا أو الميكروفون. بمجرد الانتهاء، يمكنك تحميل التسجيل على عرض تقديمي على موقع ميديا سايت (Mediasite)<u>المتصل</u>.

ملاحظة: يتضمن " تسجيل الشاشة + الصوت" مؤشر الفأرة في المخرج النهائي.

يتضمن هذا الموضوع الأقسام التالية:

- البدء.
- إعداد التسجيل.
- <u>تسجيل العرض التقديمي.</u>
- إيقاف التسجيل بشكل مؤقت.
- الانتهاء من العرض التقديمي وتحميله.

#### البدء:

- .1 قم بتنفيذ أحد الإجراءات التالية لبدء عملية التسجيل:
- أطلق مسجل سطح المكتب لميديا سايت (MDR) من خيار My Mediasite.
  - انقر على خيار تسجيل من الصفحة الرئيسية.
- انقر على خيار تسجيل من من قائمة التنقل الموجودة أعلى كل الصفحات.
  - انقر على خيار تسجيل بجانب التسجيل في صفحة إدارة التسجيلات.
- انقر على خيار إنشاء تسجيل جديد بجانب التسجيل في صفحة إدارة التسجيلات.
- بدء تشغيل معالج التسجيل. في صفحة تحديد النوع، أدخل عنوان التسجيل أو قم بتحديثه واختر تسجيل الشاشة + الصوت كنوع التسجيل.
- 3. انقر فوق تسجيل لبدء التسجيل باستخدام إعدادات الالتقاط الافتراضية أو انقر فوق خيار التالي للتنقل عبر المعالج وتحديث الإعدادات حسب الحاجة. انقر فوق إلغاء للخروج من المعالج والعودة إلى الصفحة السابقة.

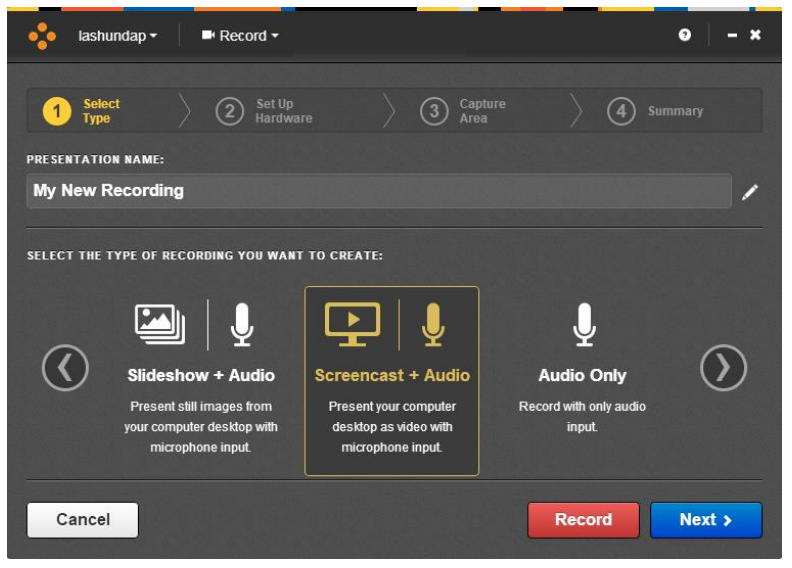

معالج التسجيل>تسجيل الشاشة + الصوت

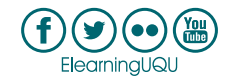

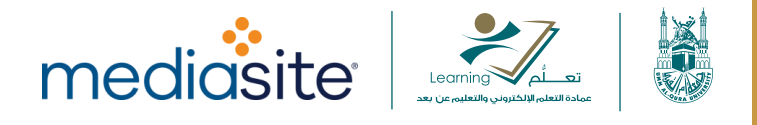

**ملاحظة:** يمكنك النقر فوق في حقل اسم العرض التقديمي لتحديث عنوان التسجيل في أي صفحة في المعالج.

### إعداد التسجيل (المعالج فقط):

إذا كنت تستخدم المعالج، فستقوم بتحديث مدخلات الالتقاط حسب الحاجة وتحديد منطقة الالتقاط.

#### لإعداد التسجيل:

 حدد إدخال الميكروفون من صفحة إعداد الأجهزة. استخدم مقياس الصوت للتحقق من أن مستويات الصوت مناسبة. انقر فوق الزر "فتح لوحة التحكم في الصوت" ألما الضبط مستوى الميكروفون والخيارات الأخرى المتعلقة بأجهزة إدخال الصوت. انقر على خيار التالي.

| lashundap - ■ Record -               | 9 – ×                           |
|--------------------------------------|---------------------------------|
| 1 Select 2 Set Up<br>Hardware        | ) (3) Capture Area (4) Summary  |
| PRESENTATION NAME:                   |                                 |
| My New Recording                     |                                 |
| PREVIEW AND SETTINGS FOR SCREENCAST: |                                 |
|                                      | CAMERA SIZE:                    |
|                                      | CAMERA INPUT:                   |
| Camera will not be recorded.         | Camera will not be recorded.    |
|                                      | MICROPHONE INPUT:               |
|                                      | Microphone (HD Webcam C615) - # |
|                                      |                                 |
| < Back                               | Next >                          |

## معالج التسجيل> إعداد الأجهزة

ملاحظة: نوصي بشدة بعدم إضافة أو إزالة أجهزة العرض أو تغيير الدقة أثناء قيام مسجل سطح المكتب بالتسجيل. إذا أردت القيام بتلك التغييرات، قبل الوصول إلى مرحلة الالتقاط.

 اختر منطقة الالتقاط الخاصة بالتسجيل باستخدام إحدى الطرق الموضحة أدناه من صفحة منطقة الالتقاط. تأكد من تحديد منطقة لا تقل عن 320 × 240 بكسل (العرض × الارتفاع).

بمجرد الانتهاء من الاختيار، انقر فوق علامة الاختيار 🚩 لقبوله والانتقال إلى الصفحة التالية.

 مطح المكتب بالكامل: انقر على خيار سطح المكتب للالتقاط سطح المكتب بالكامل. إذا كنت تستخدم عدة شاشات فحدد سطح المكتب الذي تربد التقاطه من القائمة المنسدلة.

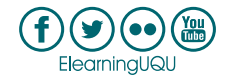

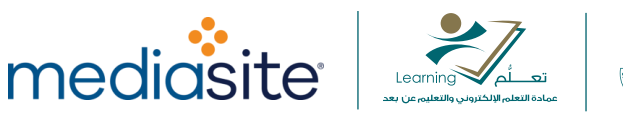

- اخترنافذة: انقر على خيار النافذة وحدد النافذة التي تربد التقاطها.
- مستطيل بشكل حر: انقر على خيار المنطقة وحدد التقاط منطقة بشكل حر من القائمة المنسدلة. اسحب مؤشر الفأرة على سطح المكتب لتحديد المنطقة التي تربد التقاطها.
- اخترمستطيل 4:3: انقر على السهم بالقرب من خيار منطقة واختر التقاط منطقة 4:3 من القائمة المنسدلة.
   اسحب مؤشر الفأرة على سطح المكتب لتحديد المنطقة التي تريد التقاطها. يقوم مسجل سطح المكتب لميديا سايت (MDR) بضبط المنطقة المحددة تلقائيًا بحيث يكون لها نسبة عرض إلى ارتفاع تبلغ 4:3.
- اختر مستطيل 16:9: انقر على السهم بالقرب من خيار منطقة واختر التقاط منطقة 16:9 من القائمة
   المنسدلة. اسحب مؤشر الفأرة على سطح المكتب لتحديد المنطقة التي تريد التقاطها. يقوم مسجل سطح المكتب
   ليديا سايت (MDR) بضبط المنطقة المحددة تلقائيًا بحيث يكون لها نسبة عرض إلى ارتفاع تبلغ 16:9.

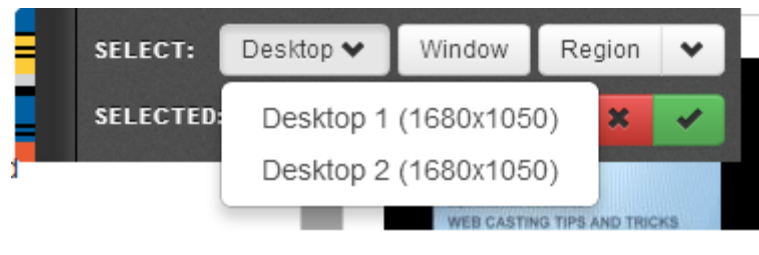

معالج التسجيل> خيارات منطقة الالتقاط

تحقق من صحة الإعدادات في صفحة الملخص.

| 🐈 lashundap <del>-</del>                 | Record -                                             |                                                        |                   | <b>9</b>   − × |
|------------------------------------------|------------------------------------------------------|--------------------------------------------------------|-------------------|----------------|
| 1 Select<br>Type                         | 2 Set Up<br>Hardware                                 | 3 Capture<br>Area                                      | > 4               | Summary        |
| PRESENTATION NAME:                       |                                                      |                                                        |                   |                |
| My New Recording                         |                                                      |                                                        |                   | 1              |
|                                          |                                                      |                                                        |                   |                |
| READY TO RECORD USING TH                 | HE FOLLOWING SPECIFICATIO                            | NS:                                                    |                   |                |
| <sup>screen:</sup><br>Video (2560 x 1440 | ))                                                   |                                                        | Microphone:<br>ON |                |
| Camera:<br>Off                           |                                                      |                                                        | Uploading:<br>Off |                |
| Save as default                          |                                                      |                                                        |                   |                |
| Show recording control                   | panel                                                |                                                        |                   |                |
| < Back                                   | To pause recording at any<br>System Tray or press CT | time, click the <u>11</u> icon<br>RL + F8 on your keyb | in the oard.      | • Record       |

معالج التسجيل> ملخص

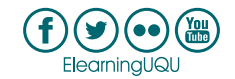

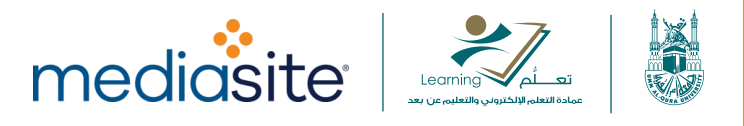

# تسجيل العرض التقديمي

انقر فوق خيار تسجيل بعد إعداد العرض التقديمي الخاص بك. سيبدأ مسجل سطح المكتب لميديا سايت (MDR) العد التنازلي لمدة خمس ثوانٍ قبل بدء التسجيل. انقر فوق خيار إيقاف في أي وقت أثناء العد التنازلي للعودة إلى صفحة الملخص. يتم تمييز منطقة الالتقاط المحددة بمؤشرات حمراء على الزاوية، ويتم عرض لوحة تحكم مسجل سطح المكتب لميديا سايت (MDR) عند بدء العد التنازلي وطوال عملية التسجيل.

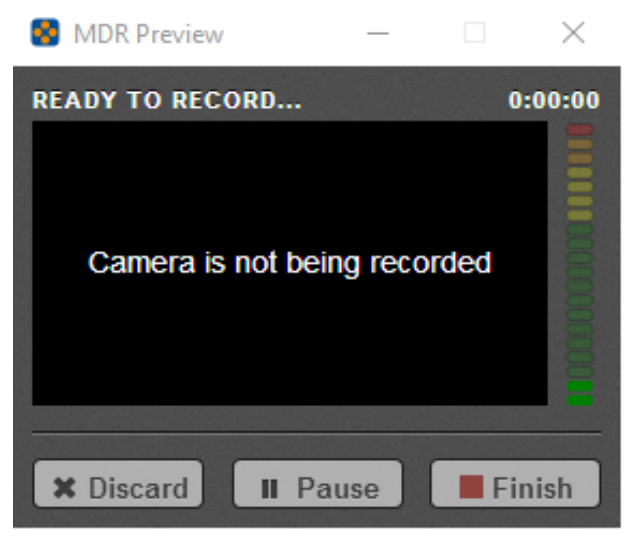

لوحة تحكم مسجل سطح المكتب لميديا سايت (MDR)

تحذير: إذا كانت لوحة تحكم مسجل سطح المكتب لميديا سايت (MDR) ظاهرة في منطقة الالتقاط أثناء جلسة التسجيل، فستظهر لديك في التسجيل النهائي. ولتجنب ذلك، تأكد من إخفاء لوحة التحكم إذا كنت تسجّل سطح المكتب بالكامل. إذا كنت تقوم بتسجيل منطقة معينة على سطح المكتب، فتأكد فقط من أن لوحة تحكم مسجل سطح المكتب لميديا سايت (MDR) ليست ضمن حدود منطقة الالتقاط. إذا كنت لا ترغب في عرض لوحة التحكم، فقم بإلغاء تحديد خانة اختيار إظهار لوحة التحكم في التسجيل.

f

إيقاف التسجيل بشكل مؤقت:

إليك بعض الخيارات لإيقاف التسجيل مؤقتًا:

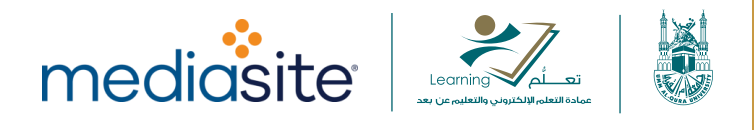

- اضغط Ctrl+F8. سيتوقف التسجيل مؤقتًا وستظهر صفحة بخيارات إضافية (تجاهل التسجيل أو استئناف التسجيل أو إنهاء التسجيل). هذه هي الطريقة الموصى بها.
- انقر على الخيار الذي يناسبك (تجاهل أو إيقاف مؤقت أو إنهاء) من لوحة تحكم مسجل سطح المكتب لميديا سايت (MDR).
   عند إيقاف التسجيل مؤقتًا، ستظهر صفحة تحتوي على خيارات إضافية.
  - إذا كانت منطقة الإشعارات بجهاز الكمبيوتر الخاص بك مرئية، فانقر فوق زر إيقاف مسجل سطح المكتب لميديا سايت (MDR) بشكل مؤقت. سيتوقف التسجيل مؤقتًا وستظهر صفحة تحتوي على خيارات إضافية.

ملاحظة: يؤدي النقر فوق خيار تجاهل إلى فقدان تسجيلك. يتم عرض رسالة تأكيد قبل تجاهل التسجيل.

## الانتهاء من العرض التقديمي وتحميله:

- 1. انقر فوق خيار إنهاء لإيقاف التسجيل. بمجرد الانتهاء من التسجيل، يمكنك تحميله على ميديا سايت (Mediasite).
- التحميل التلقائي للعرض التقديمي المستهدف: إذا قمت بتشغيل مشغل سطح المكتب لميديا سايت (MDR) من My Mediasite
   My Mediasite وتم تمكين ميزة "التحميل أثناء التسجيل،" فسيتم تحميل التسجيل تلقائيًا إلى العرض التقديمي المستهدف (العرض التقديمي الذي بدأت منه عملية التسجيل) على ميديا سايت (Mediasite). سيتم تحديث حالة العرض التقديمي بمجرد اكتمال المعالجة.
- O التحميل التلقائي إلى عرض تقديمي جديد: إذا قمت بتشغيل مسجل سطح المكتب لميديا سايت (MDR) من سطح المكتب وكان لديك اتصال نشط به My Mediasite وتم تمكين خاصية "التحميل أثناء التسجيل،" سيقوم ميديا سايت (Mediasite) بإنشاء عرض تقديمي جديد وسيتم تحميل التسجيل تلقائيًا عليه. سيتم منح العرض التقديمي نفس اسم التسجيل.
  - تحميل التسجيل في وضع عدم الاتصال: إذا قمت بإجراء تسجيل في وضع عدم الاتصال، انتقل إلى صفحة
     إدارة التسجيل وانقر فوق تحميل بجوار التسجيل بمجرد أن تتمكن من الاتصال بميديا سايت (Mediasite).
- عندما يتم عرض إشعار "انتهاء التحميل،" انقر على خيار فتح العرض التقديمي لعرض العرض التقديمي على My Mediasite. بدلاً من ذلك، انقر على رمز الكرة الأرضية الموجود في نفس السطر لعرض العرض التقديمي الذي تم تحميله على My Mediasite.

| Recording Name       |   | Recording Date 🔻   | Status   |
|----------------------|---|--------------------|----------|
| Screencast + Audio 1 |   | 09/16/2015 3:04 PM | Upload 🕇 |
| Screencast + Audio 2 |   | 09/16/2015 3:04 PM | Upload 🕇 |
| Screencast + Video 1 |   | 09/16/2015 3:01 PM | Uploaded |
| My Recording         | 0 | 09/16/2015 2:58 PM | Uploaded |
| Slideshow + Video 1  |   | 09/16/2015 2:16 PM | Record = |

عرض العرض التقديمي الذي تم تحميله على My Mediasite.

ملاحظات:

عمادة التعلم الإلكتروني والتعليم عن بعد elearn@uqu.edu.sa

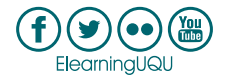

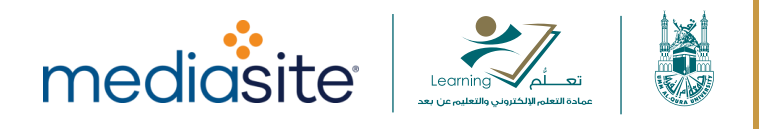

- في الحالات التي يفشل فيها التحميل التلقائي، يتعين تحميل التسجيل يدويًا كما هو موضح في "<u>التحميل إلى العرض التقديمي</u>
   <u>الجديد</u>" و "<u>التحميل إلى العرض التقديمي الحالي</u>". إذا استمرت المشكلة، يرجى الاتصال بمسؤول ميديا سايت (Mediasite).
- كجزء من إعدادات ملف تعريف المستخدم على My Mediasite، يمكنك ضبط الرؤية الافتراضية للعروض التقديمية التي تم إنشاؤها باستخدام تسجيلات مسجل سطح المكتب لميديا سايت (MDR) للعرض بطريقة خاصة أو عامة. يؤدي تعيين وضع الرؤية للعرض الخاص إلى منع المستخدمين الآخرين من مشاهدة العرض التقديمي، وهو أمر مفيد إذا كنت تريد تحرير العروض التقديمية قبل مشاركتها مع الآخرين.
- لمزيد من المعلومات حول تشغيل العرض التقديمي للتسجيل من My Mediasite، راجع ملف التعليمات المضمّن في التطبيق.

# التسجيل: الشرائح والفيديو مع الصوت

اختر عرض الشرائح + الفيديو لتسجيل شاشتك كشرائح منفصلة، أو فيديو من الكاميرا، أو صوت من الكاميرا أو الميكروفون. بمجرد الانتهاء، يمكنك تحميل التسجيل على عرض تقديمي على موقع ميديا سايت (Mediasite)المتصل.

# يتضمن هذا الموضوع الأقسام التالية:

- البدء.
- إعداد التسجيل.
- <u>تسجيل العرض التقديمي.</u>
- إيقاف التسجيل بشكل مؤقت.
- الانتهاء من العرض التقديمي وتحميله.

## البدء:

- قم بتنفيذ أحد الإجراءات التالية لبدء عملية التسجيل:
- أطلق مسجل سطح المكتب لميديا سايت (MDR) من خيار My Mediasite.
  - انقر على خيار تسجيل من الصفحة الرئيسية.
- انقر على خيار تسجيل من من قائمة التنقل الموجودة أعلى كل الصفحات.
  - انقر على خيار تسجيل بجانب التسجيل في صفحة إدارة التسجيلات.
- انقر على خيار إنشاء تسجيل جديد بجانب التسجيل في صفحة إدارة التسجيلات.
- بدء تشغيل معالج التسجيل. في صفحة تحديد النوع، أدخل عنوان التسجيل أو قم بتحديثه واختر عرض الشرائح + الفيديو كنوع التسجيل.
  - 3. انقر فوق تسجيل لبدء التسجيل باستخدام <u>إعدادات الالتقاط الافتراضية</u> أو انقر فوق خيار التالي للتنقل عبر المعالج وتحديث الإعدادات حسب الحاجة. انقر فوق إلغاء للخروج من المعالج والعودة إلى الصفحة السابقة.

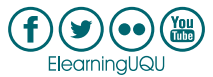

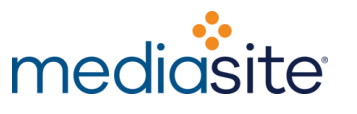

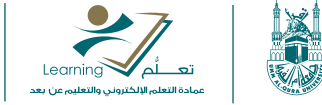

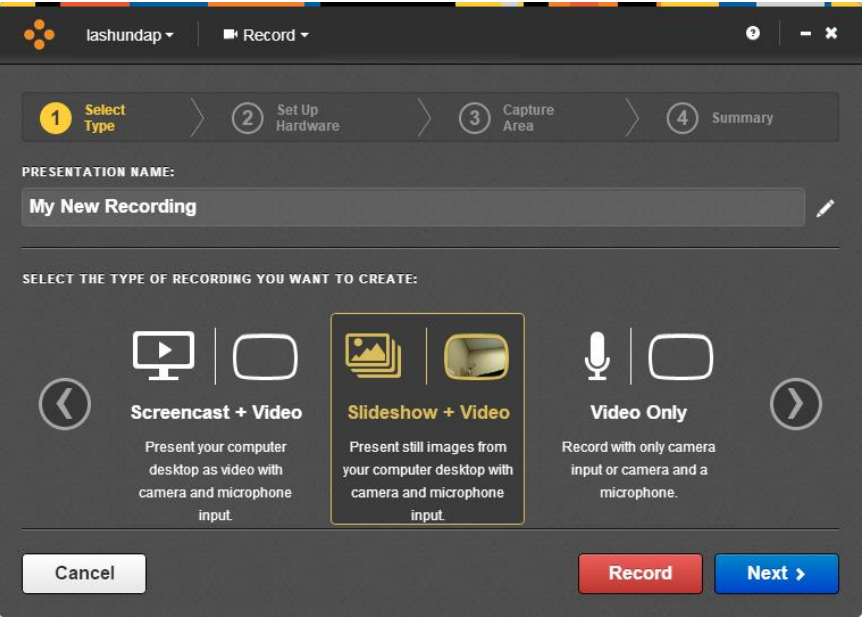

معالج التسجيل> عرض الشرائح + الفيديو

**ملاحظة:** يمكنك النقر فوق في حقل اسم العرض التقديمي لتحديث عنوان التسجيل في أي صفحة في المعالج.

# إعداد التسجيل (المعالج فقط):

إذاكنت تستخدم المعالج، فستقوم بتحديث مدخلات الالتقاط حسب الحاجة وتحديد منطقة الالتقاط.

## لإعداد التسجيل:

- أي مفحة إعداد الأجهزة، اختر ما يلي، ثم انقر فوق خيار التالي:
  - إدخال الكاميرا.
- حجم الكاميرا (دقة الفيديو التي ستستخدمها الكاميرا). اختر أعلى جودة تدعمها الكاميرا.
- إدخال الميكروفون. استخدم مقياس الصوت للتحقق من أن مستويات الصوت مناسبة. انقر فوق الزر "فتح لوحة التحكم في الصوت" المستوى الميكروفون والخيارات الأخرى المتعلقة بأجهزة إدخال الصوت.

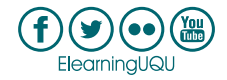

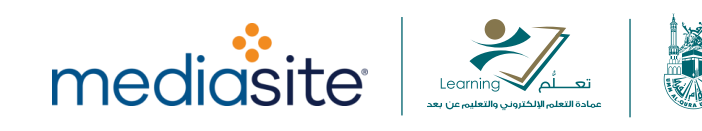

| 🔷 lashundap + 🛛 ■ Record +            | ⊖   - ×                           |
|---------------------------------------|-----------------------------------|
| 1 Select<br>Type 2 Set Up<br>Hardware | ) (3) Capture Area (4) Summary    |
| PRESENTATION NAME:                    |                                   |
| My New Recording                      |                                   |
|                                       |                                   |
|                                       | CAMERA SIZE:<br>Small (320 x 240) |
|                                       | CAMERA INPUT:                     |
|                                       | Logitech HD Webcam C615 •         |
| and an and a second                   | MICROPHONE INPUT:                 |
|                                       | Microphone (HD Webcam C615) - #   |
| Rack                                  | Nevt                              |
| Back                                  | NEAL 2                            |

معالج التسجيل> إعداد الأجهزة

ملاحظة: نوصي بشدة بعدم إضافة أو إزالة أجهزة العرض أو تغيير الدقة أثناء قيام مسجل سطح المكتب بالتسجيل. إذا أردت القيام بتلك التغييرات، *قبل* الوصول إلى مرحلة الالتقاط.

 اختر منطقة الالتقاط الخاصة بالتسجيل باستخدام إحدى الطرق الموضحة أدناه من صفحة منطقة الالتقاط. تأكد من تحديد منطقة لا تقل عن 320 × 240 بكسل (العرض × الارتفاع).

بمجرد الانتهاء من الاختيار، انقر فوق علامة الاختيار 🚩 لقبوله والانتقال إلى الصفحة التالية.

- سطح المكتب بالكامل: انقر على خيار سطح المكتب للالتقاط سطح المكتب بالكامل. إذا كنت تستخدم عدة شاشات فحدد سطح المكتب الذي تريد التقاطه من القائمة المنسدلة.
  - اخترنافذة: انقر على خيار النافذة وحدد النافذة التي تريد التقاطها.
- مستطيل بشكل حر: انقر على خيار المنطقة وحدد التقاط منطقة بشكل حر من القائمة المنسدلة. اسحب مؤشر الفأرة على سطح المكتب لتحديد المنطقة التي تربد التقاطها.
- اختر مستطيل 4:3: انقر على السهم بالقرب من خيار منطقة واختر التقاط منطقة 4:3 من القائمة المنسدلة.
   اسحب مؤشر الفأرة على سطح المكتب لتحديد المنطقة التي تريد التقاطها. يقوم مسجل سطح المكتب لميديا سايت (MDR) بضبط المنطقة المحددة تلقائيًا بحيث يكون لها نسبة عرض إلى ارتفاع تبلغ 4:3.
- اختر مستطيل 16:9: انقر على السهم بالقرب من خيار منطقة واختر التقاط منطقة 16:9 من القائمة المنسدلة.
   اسحب مؤشر الفأرة على سطح المكتب لتحديد المنطقة التي تريد التقاطها. يقوم مسجل سطح المكتب لميديا سايت (MDR) بضبط المنطقة المحددة تلقائيًا بحيث يكون لها نسبة عرض إلى ارتفاع تبلغ 16:9.

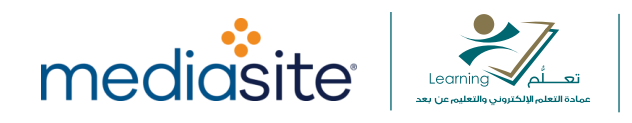

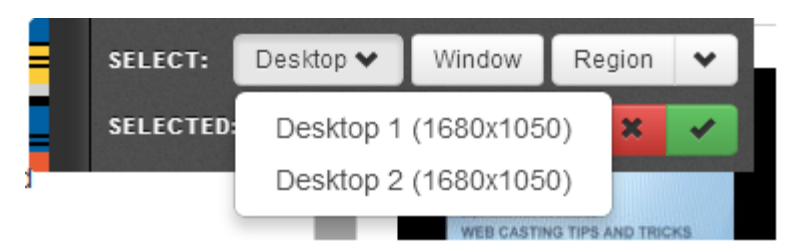

معالج التسجيل> خيارات منطقة الالتقاط

تحقق من صحة الإعدادات في صفحة الملخص.

| 🔹 lashundap 🗸                                                                                              | Record -                                        |                                                     |                                       | ❷   - ×  |
|----------------------------------------------------------------------------------------------------|-------------------------------------------------|-----------------------------------------------------|---------------------------------------|----------|
| Select     Type  PRESENTATION NAME:                                                                        | 2 Set Up<br>Hardware                            | 3 Capture<br>Area                                   | ) <mark>4</mark> s                    | Summary  |
| My New Recording                                                                                           |                                                 |                                                     |                                       | /        |
| READY TO RECORD USING TH<br>Screen:<br>Slides (2560 x 1440<br>Camera:<br>On (320 x 240)<br>Save as default | he following specificat                         | rions:                                              | Microphone:<br>On<br>Uploading:<br>On |          |
| Show recording contro                                                                                      | I panel                                         |                                                     |                                       |          |
| < Back                                                                                                    | To pause recording at a<br>System Tray or press | ny time, click the 🚺 icon<br>CTRL + F8 on your keyb | n in the<br>poard.                    | • Record |
|                                                                                                    | ملخص                                            | معالج التسجيل>                                      |                                       |          |

## تسجيل العرض التقديمي

انقر فوق خيار تسجيل بعد إعداد العرض التقديمي الخاص بك. سيبدأ مسجل سطح المكتب لميديا سايت (MDR) العد التنازلي لمدة خمس ثوانٍ قبل بدء التسجيل. انقر فوق خيار إيقاف في أي وقت أثناء العد التنازلي للعودة إلى صفحة الملخص. يتم تمييز منطقة الالتقاط المحددة بمؤشرات حمراء على الزاوية، ويتم عرض لوحة تحكم مسجل سطح المكتب لميديا سايت (MDR) عند بدء العد

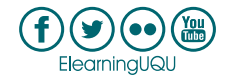

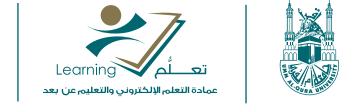

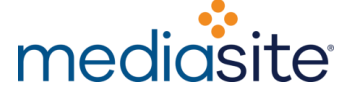

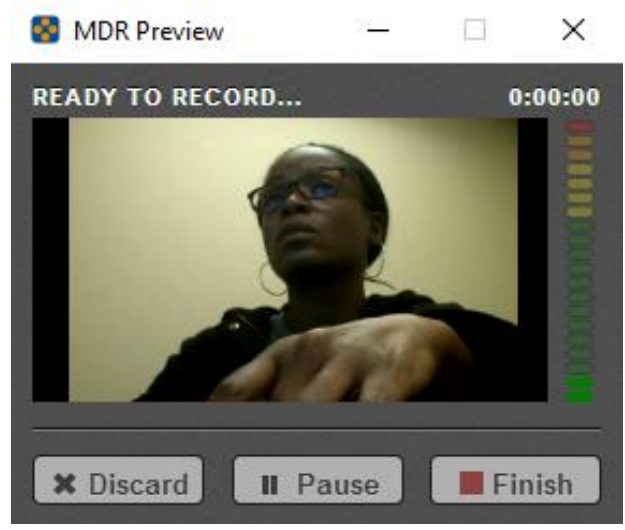

لوحة تحكم مسجل سطح المكتب لميديا سايت (MDR)

**تحذير**: إذا كانت لوحة تحكم مسجل سطح المكتب لميديا سايت (MDR) ظاهرة في منطقة الالتقاط أثناء جلسة التسجيل، فستظهر لديك في التسجيل النهائي. ولتجنب ذلك، تأكد من إخفاء لوحة التحكم إذا كنت تسجّل سطح المكتب بالكامل. إذا كنت تقوم بتسجيل منطقة معينة على سطح المكتب، فتأكد فقط من أن لوحة تحكم مسجل سطح المكتب لميديا سايت (MDR) ليست ضمن حدود منطقة الالتقاط. إذا كنت لا ترغب في عرض لوحة التحكم، فقم بإلغاء تحديد خانة اختيار **إظهار لوحة التحكم في التسجيل**.

إيقاف التسجيل بشكل مؤقت:

إليك بعض الخيارات لإيقاف التسجيل مؤقتًا:

- اضغط Ctrl+F8. سيتوقف التسجيل مؤقتًا وستظهر صفحة بخيارات إضافية (تجاهل التسجيل أو استئناف التسجيل أو إنهاء التسجيل). مده هي الطريقة الموصى بها.
  - انقر على الخيار الذي يناسبك (تجاهل أو إيقاف مؤقت أو إنهاء) من لوحة تحكم مسجل سطح المكتب لميديا سايت (MDR).
     عند إيقاف التسجيل مؤقتًا، ستظهر صفحة تحتوي على خيارات إضافية.
    - إذا كانت منطقة الإشعارات بجهاز الكمبيوتر الخاص بك مرئية، فانقر فوق زر إيقاف مسجل سطح المكتب لميديا سايت (MDR) بشكل مؤقت. سيتوقف التسجيل مؤقتًا وستظهر صفحة تحتوي على خيارات إضافية.

ملاحظة: يؤدي النقر فوق خيار تجاهل إلى فقدان تسجيلك. يتم عرض رسالة تأكيد قبل تجاهل التسجيل.

الانتهاء من العرض التقديمي وتحميله

- 1. انقر فوق خيار إنهاء لإيقاف التسجيل. بمجرد الانتهاء من التسجيل، يمكنك تحميله على ميديا سايت (Mediasite).
- O التحميل التلقائي للعرض التقديمي المستهدف: إذا قمت بتشغيل مشغل سطح المكتب لميديا سايت (MDR) من MDR وتم تمكين ميزة "التحميل أثناء التسجيل،" فسيتم تحميل التسجيل تلقائيًا إلى العرض التقديمي المستهدف (العرض التقديمي الذي بدأت منه عملية التسجيل) على ميديا سايت (Mediasite). سيتم تحديث حالة العرض التقديمي بمجرد اكتمال المعالجة.
- التحميل التلقائي إلى عرض تقديمي جديد: إذا قمت بتشغيل مسجل سطح المكتب لميديا سايت (MDR) من سطح المكتب وكان لديك اتصال نشط بـ My Mediasite وتم تمكين خاصية "التحميل أثناء التسجيل،" سيقوم ميديا

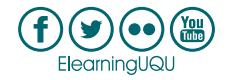

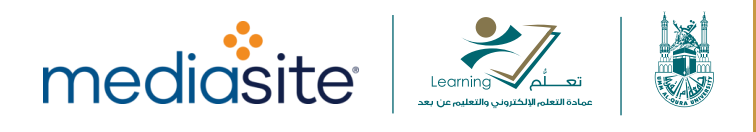

سايت (Mediasite) بإنشاء عرض تقديمي جديد وسيتم تحميل التسجيل تلقائيًا عليه. سيتم منح العرض التقديمي نفس اسم التسجيل.

- تحميل التسجيل في وضع عدم الاتصال: إذا قمت بإجراء تسجيل في وضع عدم الاتصال، انتقل إلى صفحة إدارة التسجيل وانقر فوق تحميل بجوار التسجيل بمجرد أن تتمكن من الاتصال بميديا سايت (Mediasite).
- عندما يتم عرض إشعار "انتهاء التحميل،" انقر على خيار فتح العرض التقديمي لعرض العرض التقديمي على My Mediasite.
   بدلاً من ذلك، انقر على رمز الكرة الأرضية الموجود في نفس السطر لعرض العرض التقديمي الذي تم تحميله على ميديا سايت (Mediasite).

| Recording Name       |   | Recording Date ▼   | Status   |
|----------------------|---|--------------------|----------|
| Screencast + Audio 1 |   | 09/16/2015 3:04 PM | Upload † |
| Screencast + Audio 2 |   | 09/16/2015 3:04 PM | Upload 🕇 |
| Screencast + Video 1 |   | 09/16/2015 3:01 PM | Uploaded |
| My Recording         | 0 | 09/16/2015 2:58 PM | Uploaded |
| Slideshow + Video 1  |   | 09/16/2015 2:16 PM | Record P |

عرض العرض التقديمي الذي تم تحميله على ميديا سايت (Mediasite).

#### ملاحظات:

- في الحالات التي يفشل فيها التحميل التلقائي، يتعيّن تحميل التسجيل يدويًا كما هو موضح في "<u>التحميل إلى العرض التقديمي</u>
   <u>الجديد</u>" و "<u>التحميل إلى العرض التقديمي الحالي</u>". إذا استمرت المشكلة، يرجى الاتصال بمسؤول ميديا سايت (Mediasite).
- كجزء من إعدادات ملف تعريف المستخدم على My Mediasite، يمكنك ضبط الرؤية الافتراضية للعروض التقديمية التي تم إنشاؤها باستخدام تسجيلات مسجل سطح المكتب لميديا سايت (MDR) للعرض بطريقة خاصة أو عامة. يؤدي تعيين وضع الرؤية للعرض الخاص إلى منع المستخدمين الآخرين من مشاهدة العرض التقديمي، وهو أمر مفيد إذا كنت تريد تحرير العروض التقديمية قبل مشاركتها مع الآخرين.
- لمزيد من المعلومات حول تشغيل العرض التقديمي للتسجيل من My Mediasite، راجع ملف التعليمات المضمّن في التطبيق.

# التسجيل: الشرائح والصوت

اختر **عرض الشرائح + الصوت ل**تسجيل شاشتك كشرائح منفصلة وصوت من الكاميرا أو الميكروفون. بمجرد الانتهاء، يمكنك تحميل التسجيل على عرض تقديمي على موقع ميديا سايت (Mediasite)<u>المتصل</u>.

# يتضمن هذا الموضوع الأقسام التالية:

- البدء
- إعداد التسجيل
- <u>تسجيل العرض التقديجي</u>

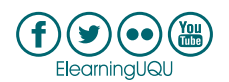

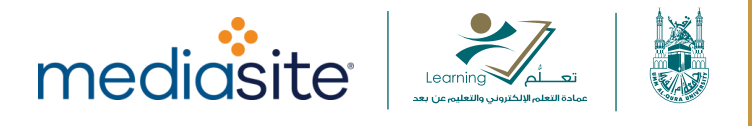

- إيقاف التسجيل بشكل مؤقت
- الانتهاء من العرض التقديمي وتحميله

#### البدء:

- 1. قم بتنفيذ أحد الإجراءات التالية لبدء عملية التسجيل:
- أطلق مسجل سطح المكتب لميديا سايت (MDR) من خيار My Mediasite.
  - انقر على خيار تسجيل من الصفحة الرئيسية.
- انقر على خيار تسجيل من من قائمة التنقل الموجودة أعلى كل الصفحات.
  - انقر على خيار تسجيل بجانب التسجيل في صفحة إدارة التسجيلات.
- انقر على خيار إنشاء تسجيل جديد بجانب التسجيل في صفحة إدارة التسجيلات.
- بدء تشغيل معالج التسجيل. من صفحة تحديد النوع، أدخل عنوان التسجيل أو قم بتحديثه وحدد عرض الشرائح + الصوت كنوع التسجيل.
- 3. انقر فوق تسجيل لبدء التسجيل باستخدام إعدادات الالتقاط الافتراضية أو انقر فوق خيار التالي للتنقل عبر المعالج وتحديث الإعدادات حسب الحاجة. انقر فوق إلغاء للخروج من المعالج والعودة إلى الصفحة السابقة.

| e last         | nundap 🕶                                                                   | Record -          |                                                          |                                                                    |                 |                                         | 9 –    | × |
|----------------|----------------------------------------------------------------------------|-------------------|----------------------------------------------------------|--------------------------------------------------------------------|-----------------|-----------------------------------------|--------|---|
| 1 Sele<br>Type | ct                                                                         | 2 Set Up<br>Hardw |                                                          | ) 39                                                               | Capture<br>Area | ) (4)                                   |        |   |
| My New F       | Recording                                                                  |                   |                                                          |                                                                    |                 |                                         |        | 1 |
| SELECT THE     | TYPE OF RECOR<br>Slideshov<br>Present still i<br>your computer<br>micropho | NDING YOU WAN     | IT TO CREATE<br>Screence<br>Present<br>desktop<br>microj | :<br>ast + Audia<br>rour computer<br>as video with<br>whone input. | o Au<br>Record  | dio Only<br>I with only audio<br>input. | 0      | ) |
| Cance          |                                                                            | ,                 |                                                          |                                                                    |                 | Record                                  | Next > |   |

معالج التسجيل> عرض الشرائح + الصوت

ملاحظة: يمكنك النقر فوق في حقل اسم العرض التقديمي لتحديث عنوان التسجيل في أي صفحة في المعالج.

# إعداد التسجيل (المعالج فقط):

إذا كنت تستخدم المعالج، فستقوم بتحديث مدخلات الالتقاط حسب الحاجة وتحديد منطقة الالتقاط.

لإعداد التسجيل:

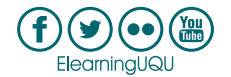

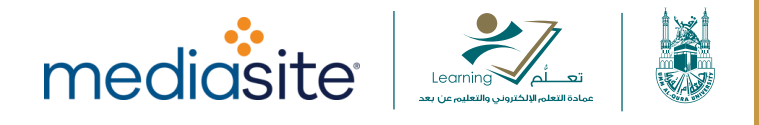

حدد إدخال الميكروفون من صفحة إعداد الأجهزة. استخدم مقياس الصوت للتحقق من أن مستويات الصوت مناسبة.
 انقر فوق الزر "فتح لوحة التحكم في الصوت" ألمس الضبط مستوى الميكروفون والخيارات الأخرى المتعلقة بأجهزة إدخال
 الصوت. انقر على خيار التالى.

| 🍫 lashundap → 📑 Record →               | 0   - ×                         |
|----------------------------------------|---------------------------------|
| 1 Select 2 Set Up<br>Type 2 Hardware   | ) (3) Capture Area (4) Summary  |
| PRESENTATION NAME:<br>My New Recording |                                 |
| PREVIEW AND SETTINGS FOR SCREENCAST:   |                                 |
|                                        | Camera will not be recorded.    |
| Occurrent will work be accounted       | CAMERA INPUT:                   |
| Camera will not be recorded.           | Camera will not be recorded.    |
|                                        | MICROPHONE INPUT:               |
|                                        | Microphone (HD Webcam C615) - 😽 |
|                                        |                                 |
| < Back                                 | Next >                          |

معالج التسجيل> إعداد الأجهزة

ملاحظة: نوصي بشدة بعدم إضافة أو إزالة أجهزة العرض أو تغيير الدقة أثناء قيام مسجل سطح المكتب بالتسجيل. إذا أردت القيام بتلك التغييرات، *قبل* الوصول إلى مرحلة الالتقاط.

 اختر منطقة الالتقاط الخاصة بالتسجيل باستخدام إحدى الطرق الموضحة أدناه من صفحة منطقة الالتقاط. تأكد من تحديد منطقة لا تقل عن 320 × 240 بكسل (العرض × الارتفاع).

بمجرد الانتهاء من الاختيار ، انقر فوق علامة الاختيار 🚩 لقبوله والانتقال إلى الصفحة التالية.

- مطح المكتب بالكامل: انقر على خيار سطح المكتب للالتقاط سطح المكتب بالكامل. إذا كنت تستخدم عدة شاشات فحدد سطح المكتب الذي تربد التقاطه من القائمة المنسدلة.
  - اخترنافذة: انقر على خيار النافذة وحدد النافذة التي تربد التقاطها.
- مستطيل بشكل حر: انقر على خيار المنطقة وحدد التقاط منطقة بشكل حر من القائمة المنسدلة. اسحب
   مؤشر الفأرة على سطح المكتب لتحديد المنطقة التي تربد التقاطها.
- اختر مستطيل 4:3: انقر على السهم بالقرب من خيار منطقة واختر التقاط منطقة 4:3 من القائمة المنسدلة.
   اسحب مؤشر الفأرة على سطح المكتب لتحديد المنطقة التي تريد التقاطها. يقوم مسجل سطح المكتب لميديا سايت (MDR) بضبط المنطقة المحددة تلقائيًا بحيث يكون لها نسبة عرض إلى ارتفاع تبلغ 4:3.

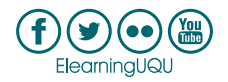

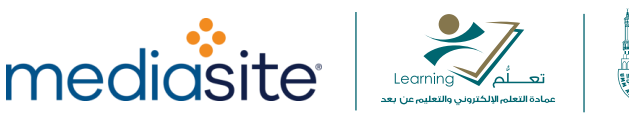

 اخترمستطيل 16:9: انقر على السهم بالقرب من خيار منطقة واختر التقاط منطقة 16:9 من القائمة المنسدلة. اسحب مؤشر الفأرة على سطح المكتب لتحديد المنطقة التي تريد التقاطها. يقوم مسجل سطح المكتب ليديا سايت (MDR) بضبط المنطقة المحددة تلقائيًا بحيث يكون لها نسبة عرض إلى ارتفاع تبلغ 16:9.

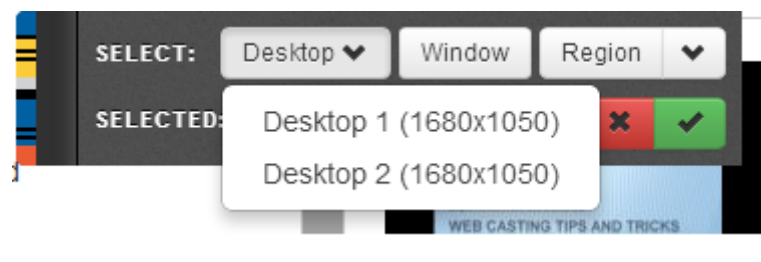

معالج التسجيل> خيارات منطقة الالتقاط

تحقق من صحة الإعدادات في صفحة الملخص.

| 🔹 lashundap +                                                                           | Record -                                      |                                                           | 9 – ×                              |
|-----------------------------------------------------------------------------------------|-----------------------------------------------|-----------------------------------------------------------|------------------------------------|
| ① Select<br>Type                                                                        | 2 Set Up<br>Hardware                          | 3 Capture<br>Area                                         | 4 Summary                          |
| PRESENTATION NAME:                                                                      |                                               |                                                           |                                    |
| My New Recording                                                                        | 9                                             |                                                           |                                    |
| Slides (2560 x 14<br><sup>Camera:</sup><br>Off<br>Save as default<br>Show recording cor | <b>140)</b><br>ntrol panel                    |                                                           | On<br><sup>Uploading:</sup><br>Off |
| < Back                                                                                  | To pause recording at<br>System Tray or press | any time, click the 🚺 icon ir<br>CTRL + F8 on your keyboa | ard.                               |
|                                                                                         |                                               |                                                           | مالح التسجيل> ملخص                 |

## تسجيل العرض التقديمي

انقر فوق خيار **تسجيل بعد** إعداد العرض التقديمي الخاص بك. سيبدأ مسجل سطح المكتب لميديا سايت (MDR) العد التنازلي لمدة خمس ثوانٍ قبل بدء التسجيل. انقر فوق خيار إيقاف في أي وقت أثناء العد التنازلي للعودة إلى **صفحة الملخص**. يتم تمييز منطقة الالتقاط المحددة بمؤشرات حمراء على الزاوية، ويتم عرض لوحة تحكم مسجل سطح المكتب لميديا سايت (MDR) عند بدء العد التنازلي وطوال عملية التسجيل.

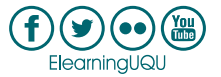

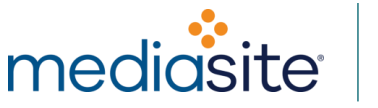

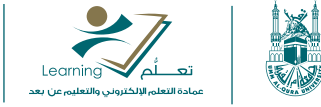

| •  | MDR Preview | V         |         |      | $\times$ |
|----|-------------|-----------|---------|------|----------|
| RE | ADY TO REC  | ORD       |         | 0    | :00:00   |
|    | Camera i    | s not bei | ng reco | rded |          |
|    | K Discard   | II Pa     | use     | Fit  | nish     |

لوحة تحكم مسجل سطح المكتب لميديا سايت (MDR)

تحذير: إذا كانت لوحة تحكم مسجل سطح المكتب لميديا سايت (MDR) ظاهرة في منطقة الالتقاط أثناء جلسة التسجيل، فستظهر لديك في التسجيل النهائي. ولتجنب ذلك، تأكد من إخفاء لوحة التحكم إذا كنت تسجّل سطح المكتب بالكامل. إذا كنت تقوم بتسجيل منطقة معينة على سطح المكتب، فتأكد فقط من أن لوحة تحكم مسجل سطح المكتب لميديا سايت (MDR) ليست ضمن حدود منطقة الالتقاط. إذا كنت لا ترغب في عرض لوحة التحكم، فقم بإلغاء تحديد خانة اختيار إظهار لوحة التحكم في التسجيل.

# إيقاف التسجيل بشكل مؤقت

إليك بعض الخيارات لإيقاف التسجيل مؤقتًا:

- اضغط Ctrl+F8. سيتوقف التسجيل مؤقتًا وستظهر صفحة بخيارات إضافية (تجاهل التسجيل أو استئناف التسجيل أو • إنهاء التسجيل). هذه هي الطريقة الموصى بها.
- انقر على الخيار الذي يناسبك (تجاهل أو إيقاف مؤقت أو إنهاء) من لوحة تحكم مسجل سطح المكتب لميديا سايت (MDR). • عند إيقاف التسجيل مؤقتًا، ستظهر صفحة تحتوي على خيارات إضافية.
  - إذا كانت منطقة الإشعارات بجهاز الكمبيوتر الخاص بك مرئية، فانقر فوق زر إيقاف مسجل سطح المكتب لميديا سايت • (MDR) بشكل مؤقت. سيتوقف التسجيل مؤقتًا وستظهر صفحة تحتوي على خيارات إضافية.

ملاحظة: يؤدي النقر فوق خيار تجاهل إلى فقدان تسجيلك. يتم عرض رسالة تأكيد قبل تجاهل التسجيل.

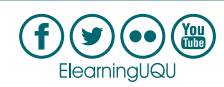

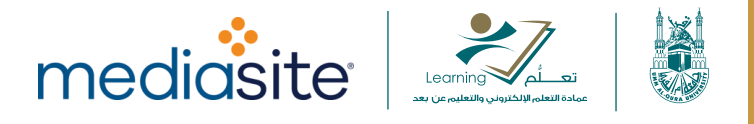

#### الانتهاء من العرض التقديمي وتحميله

- 1. انقر فوق خيار إنهاء لإيقاف التسجيل. بمجرد الانتهاء من التسجيل، يمكنك رفع على ميديا سايت (Mediasite).
- الرفع التلقائي للعرض التقديمي المستهدف: إذا قمت بتشغيل مشغل سطح المكتب لميديا سايت (MDR) من
   My Mediasite وتم تمكين ميزة "التحميل أثناء التسجيل،" فسيتم تحميل التسجيل تلقائيًا إلى العرض التقديمي
   المستهدف (العرض التقديمي الذي بدأت منه عملية التسجيل) على ميديا سايت (Mediasite). سيتم تحديث
   حالة العرض التقديمي بمجرد اكتمال المعالجة.
- O الرفع التلقائي إلى عرض تقديمي جديد: إذا قمت بتشغيل مسجل سطح المكتب لميديا سايت (MDR) من سطح المكتب وكان لديك اتصال نشط به My Mediasite وتم تمكين خاصية "التحميل أثناء التسجيل،" سيقوم ميديا سايت (Mediasite) بإنشاء عرض تقديمي جديد وسيتم تحميل التسجيل تلقائيًا عليه. سيتم منح العرض التقديمي نفس اسم التسجيل.
- رفع التسجيل في وضع عدم الاتصال: إذا قمت بإجراء تسجيل في وضع عدم الاتصال، انتقل إلى صفحة إدارة التسجيل وانقر فوق تحميل بجوار التسجيل بمجرد أن تتمكن من الاتصال بميديا سايت (Mediasite).
- عندما يتم عرض إشعار "انتهاء الرفع،" انقر على خيار فتح العرض التقديمي لعرض العرض التقديمي على My Mediasite.
   بدلاً من ذلك، انقر على رمز الكرة الأرضية الموجود في نفس السطر لعرض العرض التقديمي الذي تم تحميله على My
   My Mediasite.

| Recording Name       |   | Recording Date V   | Status   |
|----------------------|---|--------------------|----------|
| Screencast + Audio 1 |   | 09/16/2015 3:04 PM | Upload 🕇 |
| Screencast + Audio 2 |   | 09/16/2015 3:04 PM | Upload 🕇 |
| Screencast + Video 1 |   | 09/16/2015 3:01 PM | Uploaded |
| My Recording         | 0 | 09/16/2015 2:58 PM | Uploaded |
| Slideshow + Video 1  |   | 09/16/2015 2:16 PM | Record = |

عرض العرض التقديمي الذي تم تحميله على My Mediasite.

ملاحظات:

- في الحالات التي يفشل فيها الرفع التلقائي، يتعيّن رفع التسجيل يدويًا كما هو موضح في "<u>الرفع إلى العرض التقديمي الجديد</u>"
   و "<u>الرفع إلى العرض التقديمي الحالي</u>". إذا استمرت المشكلة، يرجى الاتصال بمسؤول ميديا سايت (Mediasite).
- كجزء من إعدادات ملف تعريف المستخدم على My Mediasite، يمكنك ضبط الرؤية الافتراضية للعروض التقديمية التي تم إنشاؤها باستخدام تسجيلات مسجل سطح المكتب لميديا سايت (MDR) للعرض بطريقة خاصة أو عامة. يؤدي تعيين وضع الرؤية للعرض الخاص إلى منع المستخدمين الآخرين من مشاهدة العرض التقديمي، وهو أمر مفيد إذا كنت تريد تحرير العروض التقديمية قبل مشاركتها مع الآخرين.
- لزيد من المعلومات حول تشغيل العرض التقديمي للتسجيل من My Mediasite، راجع ملف التعليمات المضمّن في التطبيق.

التسجيل: الفيديو (بصوت أو بدون صوت)

عمادة التعلم الإلكتروني والتعليم عن بعد 🦳 elearn@uqu.edu.sa

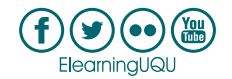

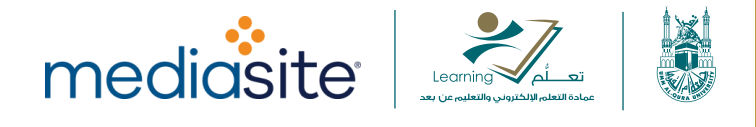

اختر عرض الشرائح + الفيديو لتسجيل شاشتك كشرائح منفصلة، أو فيديو من الكاميرا، أو صوت من الكاميرا أو الميكروفون. بمجرد الانتهاء، يمكنك تحميل التسجيل على عرض تقديمي على موقع ميديا سايت (Mediasite)<u>المتصل</u>.

# يتضمن هذا الموضوع الأقسام التالية:

- البدء
- إعداد التسجيل
- <u>تسجيل العرض التقديمي</u>
- ايقاف التسجيل بشكل مؤقت
- الانتهاء من العرض التقديمي وتحميله

#### البدء:

- .1 قم بتنفيذ أحد الإجراءات التالية لبدء عملية التسجيل:
- أطلق مسجل سطح المكتب لميديا سايت (MDR) من خيار My Mediasite.
  - انقر على خيار تسجيل من الصفحة الرئيسية.
- انقر على خيار تسجيل من من قائمة التنقل الموجودة أعلى كل الصفحات.
  - انقر على خيار تسجيل بجانب التسجيل في صفحة إدارة التسجيلات.
- انقر على خيار إنشاء تسجيل جديد بجانب التسجيل في صفحة إدارة التسجيلات.
- بدء تشغيل معالج التسجيل. من صفحة تحديد النوع، أدخل عنوان التسجيل أو قم بتحديثه وحدد عرض الشرائح + الصوت كنوع التسجيل.
- 3. انقر فوق تسجيل لبدء التسجيل باستخدام <u>إعدادات الالتقاط الافتراضية</u> أو انقر فوق خيار التالي للتنقل عبر المعالج. وتحديث الإعدادات حسب الحاجة. انقر فوق إلغاء للخروج من المعالج والعودة إلى الصفحة السابقة.

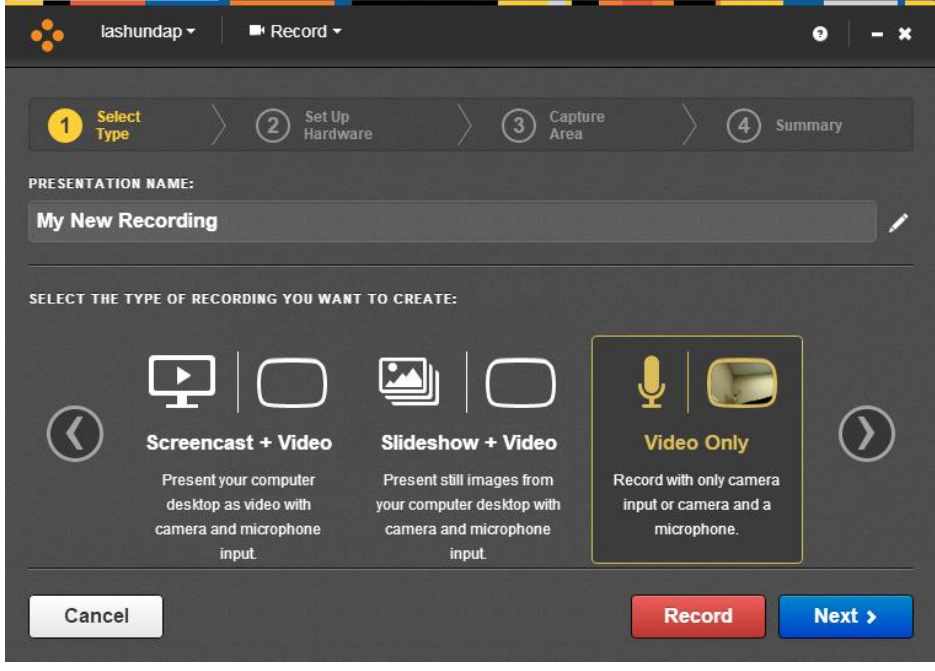

معالج التسجيل> عرض الشرائح + الصوت

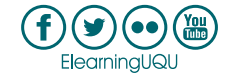

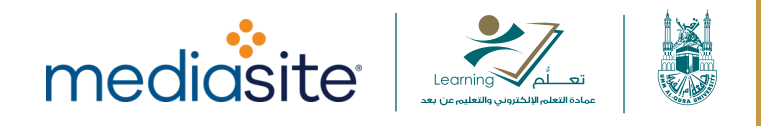

ملاحظة: يمكنك النقر فوق في حقل اسم العرض التقديمي لتحديث عنوان التسجيل في أي صفحة في المعالج.

# إعداد التسجيل (المعالج فقط):

إذاكنت تستخدم المعالج، فستقوم بتحديث مدخلات الالتقاط حسب الحاجة وتحديد منطقة الالتقاط.

#### لإعداد التسجيل:

- أي مفحة إعداد الأجهزة، اختر ما يلي، ثم انقر فوق خيار التالي:
- حجم الكاميرا (دقة الفيديو التي ستستخدمها الكاميرا). اختر أعلى جودة تدعمها الكاميرا.
  - إدخال الكاميرا.
- إدخال الميكروفون. استخدم مقياس الصوت للتحقق من أن مستويات الصوت مناسبة. انقر فوق الزر "فتح
- لوحة التحكم في الصوت" 🗰 لضبط مستوى الميكروفون والخيارات الأخرى المتعلقة بأجهزة إدخال الصوت.

| 🐈 lashundap - ■ Record -            | 0 – ×                               |
|-------------------------------------|-------------------------------------|
| Select     2     Set Up<br>Hardware | ) (3) Capture<br>Area ) (4) Summary |
| PRESENTATION NAME:                  |                                     |
| My New Recording                    | /                                   |
|                                     | Small (320 x 240)                   |
|                                     | Small (320 x 240)                   |
|                                     | Logitech HD Webcam C615 -           |
|                                     | MICROPHONE INPUT:                   |
| 1148                                | Microphone (HD Webcam C615) - 😽     |
|                                     |                                     |
| < Back                              | Next >                              |

معالج التسجيل> إعداد الأجهزة

ملاحظة: نوصي بشدة بعدم إضافة أو إزالة أجهزة العرض أو تغيير الدقة أثناء قيام مسجل سطح المكتب بالتسجيل. إذا أردت القيام بتلك التغييرات، *قبل* الوصول إلى مرحلة الالتقاط.

تحقق من صحة الإعدادات في صفحة الملخص.

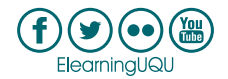

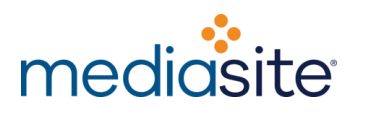

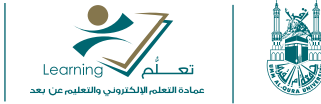

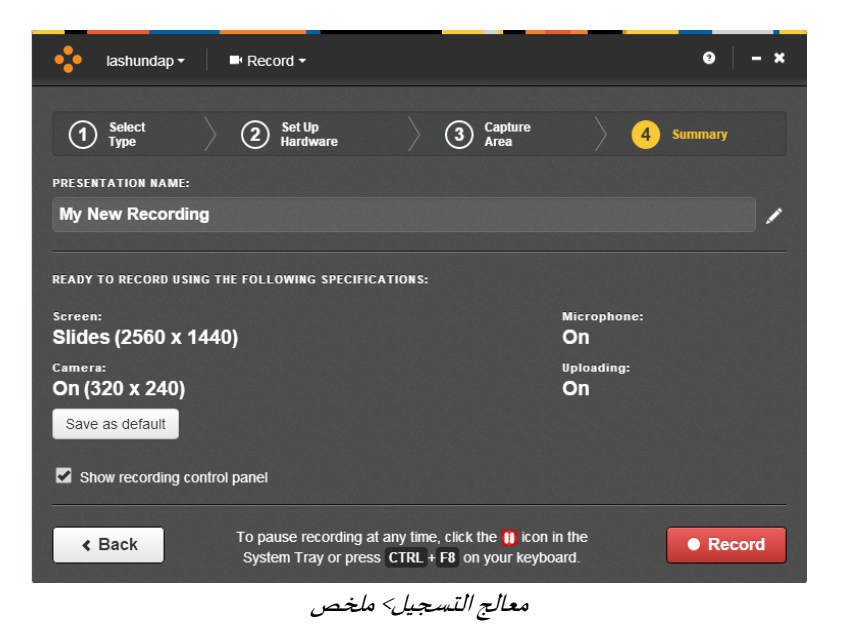

# تسجيل العرض التقديمي:

انقر فوق خيار تسجيل بعد إعداد العرض التقديمي الخاص بك. سيبدأ مسجل سطح المكتب لميديا سايت (MDR) العد التنازلي لمدة خمس ثوانٍ قبل بدء التسجيل. انقر فوق خيار إيقاف في أي وقت أثناء العد التنازلي للعودة إلى صفحة الملخص. يتم تمييز منطقة الالتقاط المحددة بمؤشرات حمراء على الزاوية، ويتم عرض لوحة تحكم مسجل سطح المكتب لميديا سايت (MDR) عند بدء العد التنازلي وطوال عملية التسجيل.

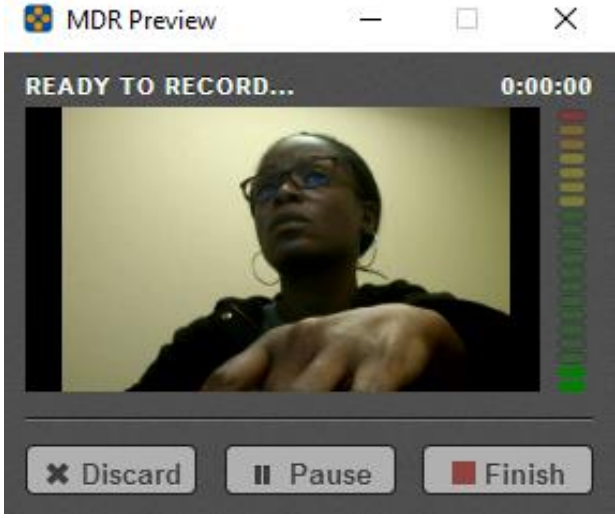

لوحة تحكم مسجل سطح المكتب لميديا سايت (MDR)

**تحذير**: إذا كانت لوحة تحكم مسجل سطح المكتب لميديا سايت (MDR) ظاهرة في منطقة الالتقاط أثناء جلسة التسجيل، فستظهر لديك في التسجيل النهائي. ولتجنب ذلك، تأكد من إخفاء لوحة التحكم إذا كنت تسجّل سطح المكتب بالكامل. إذا كنت تقوم بتسجيل منطقة معينة على سطح المكتب، فتأكد فقط من أن لوحة تحكم مسجل سطح المكتب لميديا سايت (MDR) ليست ضمن حدود منطقة الالتقاط. إذا كنت لا ترغب في عرض لوحة التحكم، فقم بإلغاء تحديد خانة اختيار إ**ظهار لوحة التحكم في التسجيل.** 

إيقاف التسجيل بشكل مؤقت:

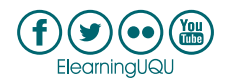

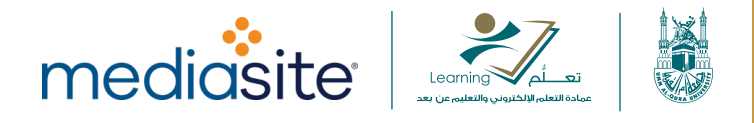

إليك بعض الخيارات لإيقاف التسجيل مؤقتًا:

- اضغط Ctrl+F8. سيتوقف التسجيل مؤقتًا وستظهر صفحة بخيارات إضافية (تجاهل التسجيل أو استئناف التسجيل أو إنهاء التسجيل). هذه هي الطريقة الموصى بها.
- انقر على الخيار الذي يناسبك (تجاهل أو إيقاف مؤقت أو إنهاء) من لوحة تحكم مسجل سطح المكتب لميديا سايت (MDR).
   عند إيقاف التسجيل مؤقتًا، ستظهر صفحة تحتوي على خيارات إضافية.
  - إذا كانت منطقة الإشعارات بجهاز الكمبيوتر الخاص بك مرئية، فانقر فوق زر إيقاف مسجل سطح المكتب لميديا سايت (MDR) بشكل مؤقت. سيتوقف التسجيل مؤقتًا وستظهر صفحة تحتوي على خيارات إضافية.

ملاحظة: يؤدي النقر فوق خيار تجاهل إلى فقدان تسجيلك. يتم عرض رسالة تأكيد قبل تجاهل التسجيل.

#### الانتهاء من العرض التقديمي وتحميله:

- 1. انقر فوق خيار إنهاء لإيقاف التسجيل. بمجرد الانتهاء من التسجيل، يمكنك تحميله على ميديا سايت (Mediasite).
- O الرفع التلقائي للعرض التقديمي المستهدف: إذا قمت بتشغيل مشغل سطح المكتب لميديا سايت (MDR) من My Mediasite وتم تمكين ميزة "التحميل أثناء التسجيل،" فسيتم تحميل التسجيل تلقائيًا إلى العرض التقديمي المستهدف (العرض التقديمي الذي بدأت منه عملية التسجيل) على ميديا سايت (Mediasite). سيتم تحديث حالة العرض التقديمي بمجرد اكتمال المعالجة.
- الرفع التلقائي إلى عرض تقديمي جديد: إذا قمت بتشغيل مسجل سطح المكتب لميديا سايت (MDR) من سطح المكتب وكان لديك اتصال نشط بـ My Mediasite وتم تمكين خاصية "التحميل أثناء التسجيل،" سيقوم ميديا سايت (Mediasite) بإنشاء عرض تقديمي جديد وسيتم تحميل التسجيل تلقائيًا عليه. سيتم منح العرض التقديمي نفس اسم التسجيل.
- رفع التسجيل في وضع عدم الاتصال: إذا قمت بإجراء تسجيل في وضع عدم الاتصال، انتقل إلى صفحة إدارة التسجيل وانقر فوق Upload بجوار التسجيل بمجرد أن تتمكن من الاتصال بميديا سايت (Mediasite).
- عندما يتم عرض إشعار "انتهاء الرفع،" انقر على خيار فتح العرض التقديمي لعرض العرض التقديمي على My Mediasite.
   بدلاً من ذلك، انقر على رمز الكرة الأرضية الموجود في نفس السطر لعرض العرض التقديمي الذي تم رفعه على ميديا سايت (Mediasite).

| Recording Name       |   | Recording Date 🔻   | Status   |
|----------------------|---|--------------------|----------|
| Screencast + Audio 1 |   | 09/16/2015 3:04 PM | Upload 🕇 |
| Screencast + Audio 2 |   | 09/16/2015 3:04 PM | Upload 🕇 |
| Screencast + Video 1 | 0 | 09/16/2015 3:01 PM | Uploaded |
| My Recording         | 0 | 09/16/2015 2:58 PM | Uploaded |
| Slideshow + Video 1  |   | 09/16/2015 2:16 PM | Record P |

عرض العرض التقديمي الذي تم تحميله على ميديا سايت (Mediasite).

ملاحظات:

عمادة التعلم الإلكتروني والتعليم عن بعد elearn@uqu.edu.sa

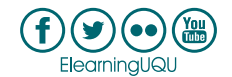

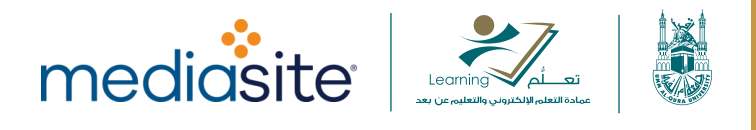

- في الحالات التي يفشل فيها التحميل التلقائي، يتعيّن تحميل التسجيل يدويًا كما هو موضح في "<u>التحميل إلى العرض</u>
   <u>التقديمي الجديد</u>" و "<u>التحميل إلى العرض التقديمي الحالي</u>". إذا استمرت المشكلة، يرجى الاتصال بمسؤول ميديا سايت (Mediasite).
- كجزء من إعدادات ملف تعريف المستخدم على My Mediasite، يمكنك ضبط الرؤية الافتراضية للعروض التقديمية التي تم إنشاؤها باستخدام تسجيلات مسجل سطح المكتب لميديا سايت (MDR) للعرض بطريقة خاصة أو عامة. يؤدي تعيين وضع الرؤية للعرض الخاص إلى منع المستخدمين الآخرين من مشاهدة العرض التقديمي، وهو أمر مفيد إذا كنت تريد تحرير العروض التقديمية قبل مشاركتها مع الآخرين.
- لمزيد من المعلومات حول تشغيل العرض التقديمي للتسجيل من My Mediasite، راجع ملف التعليمات المضمّن في التطبيق.

#### التسجيل: الصوت فقط

اختر **عرض الشرائح + الصوت ل**تسجيل شاشتك كشرائح منفصلة وصوت من الكاميرا أو الميكروفون. بمجرد الانتهاء، يمكنك تحميل التسجيل على عرض تقديمي على موقع ميديا سايت (Mediasite)<mark>المتصل</mark>.

يتضمن هذا الموضوع الأقسام التالية:

- <u>البدء</u>
- إعداد التسجيل
- <u>تسجيل العرض التقديمي</u>
- إيقاف التسجيل بشكل مؤقت
- الانتهاء من العرض التقديمي وتحميله

#### البدء:

- .1 قم بتنفيذ أحد الإجراءات التالية لبدء عملية التسجيل:
- أطلق مسجل سطح المكتب لميديا سايت (MDR) من خيار My Mediasite.
  - انقر على خيار تسجيل من الصفحة الرئيسية.
- انقر على خيار تسجيل من من قائمة التنقل الموجودة أعلى كل الصفحات.
  - انقر على خيار تسجيل بجانب التسجيل في صفحة إدارة التسجيلات.
- انقر على خيار إنشاء تسجيل جديد بجانب التسجيل في صفحة إدارة التسجيلات.
- بدء تشغيل معالج التسجيل. في صفحة تحديد النوع، أدخل عنوان التسجيل أو قم بتحديثه واختر الصوت فقط كنوع التسجيل.
- 3. انقر فوق تسجيل لبدء التسجيل باستخدام إعدادات الالتقاط الافتراضية أو انقر فوق خيار التالي للتنقل عبر المعالج. وتحديث الإعدادات حسب الحاجة. انقر فوق إلغاء للخروج من المعالج والعودة إلى الصفحة السابقة.

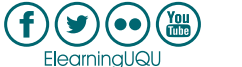

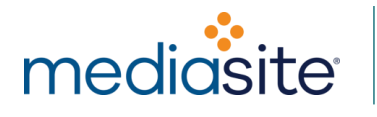

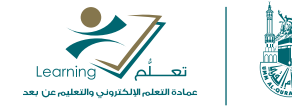

| • lash                         | undap <del>-</del>                                        | Record -                                                    |                                                      |                                                    |                                             | ₽   - ×   |
|--------------------------------|-----------------------------------------------------------|-------------------------------------------------------------|------------------------------------------------------|----------------------------------------------------|---------------------------------------------|-----------|
| 1 Selec<br>Type<br>PRESENTATIO | t                                                         | 2 Set Up<br>Hardwar                                         |                                                      | (3) Captur<br>Area                                 | <sup>re</sup> > (4                          | ) Summary |
| My New R                       | ecording                                                  |                                                             |                                                      |                                                    |                                             | /         |
| SELECT THE T                   | YPE OF RECOR                                              | DING YOU WANT                                               | TO CREATE:                                           |                                                    |                                             |           |
|                                |                                                           | Ļ                                                           | Ŀ                                                    | Ļ                                                  | Ļ                                           |           |
| U                              | Slideshow<br>Present still i<br>your computer<br>micropho | <b>y + Audio</b><br>mages from<br>desktop with<br>ne input. | Screencas<br>Present your<br>desktop as<br>microphor | t + Audio<br>r computer<br>video with<br>ne input. | Audio Only<br>Record with only au<br>input. | dio       |
| Cancel                         |                                                           |                                                             |                                                      |                                                    | Record                                      | Next >    |

معالج التسجيل> عرض الشرائح + الصوت

**ملاحظة:** يمكنك النقر فوق في حقل اسم العرض التقديمي لتحديث عنوان التسجيل في أي صفحة في المعالج.

إعداد التسجيل (المعالج فقط):

إذا كنت تستخدم المعالج، فستقوم بتحديث مدخلات الالتقاط حسب الحاجة وتحديد منطقة الالتقاط.

لإعداد التسجيل:

 حدد إدخال الميكروفون من صفحة إعداد الأجهزة. استخدم مقياس الصوت للتحقق من أن مستويات الصوت مناسبة. انقر فوق الزر "فتح لوحة التحكم في الصوت" ألما لضبط مستوى الميكروفون والخيارات الأخرى المتعلقة بأجهزة إدخال الصوت. انقر على خيار التالي.

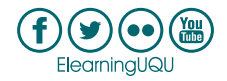

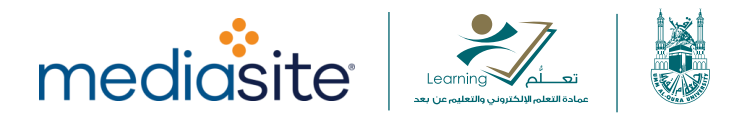

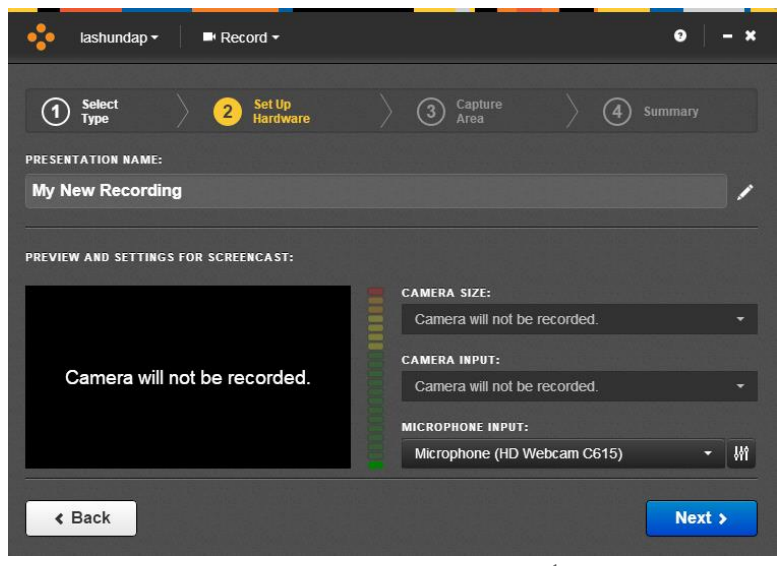

معالج التسجيل> إعداد الأجهزة

ملاحظة: نوصي بشدة بعدم إضافة أو إزالة أجهزة العرض أو تغيير الدقة أثناء قيام مسجل سطح المكتب بالتسجيل. إذا أردت القيام بتلك التغييرات، *قبل* الوصول إلى مرحلة الالتقاط.

تحقق من صحة الإعدادات في صفحة الملخص.

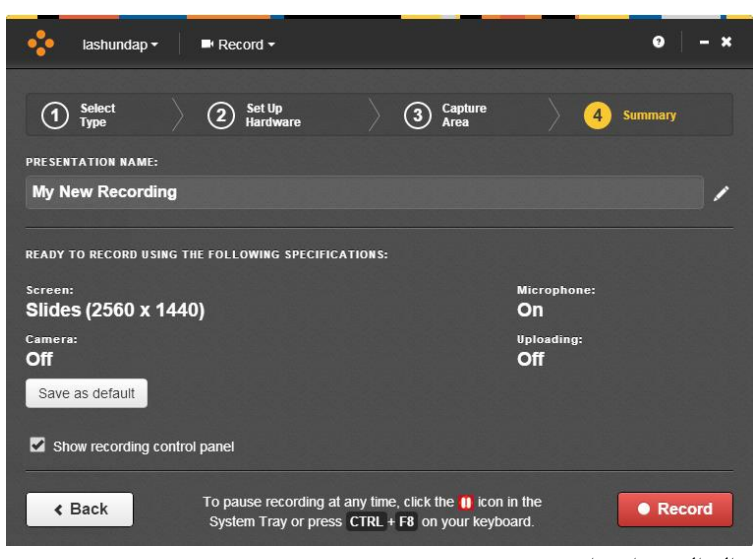

معالج التسجيل> ملخص

تسجيل العرض التقديمي:

انقر فوق خيار **تسجيل** بعد إعداد العرض التقديمي الخاص بك. سيبدأ مسجل سطح المكتب لميديا سايت (MDR) العد التنازلي لمدة خمس ثوانٍ قبل بدء التسجيل. انقر فوق خيار **إيقاف في** أي وقت أثناء العد التنازلي للعودة إلى **صفحة الملخص**. يتم تمييز منطقة الالتقاط المحددة بمؤشرات حمراء على الزاوية، ويتم عرض لوحة تحكم مسجل سطح المكتب لميديا سايت (MDR) عند بدء العد التنازلي وطوال عملية التسجيل.

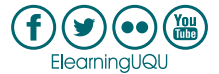

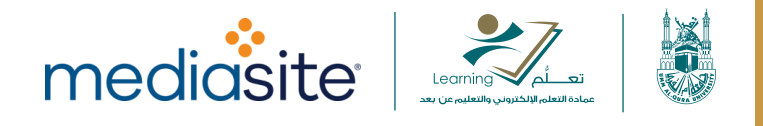

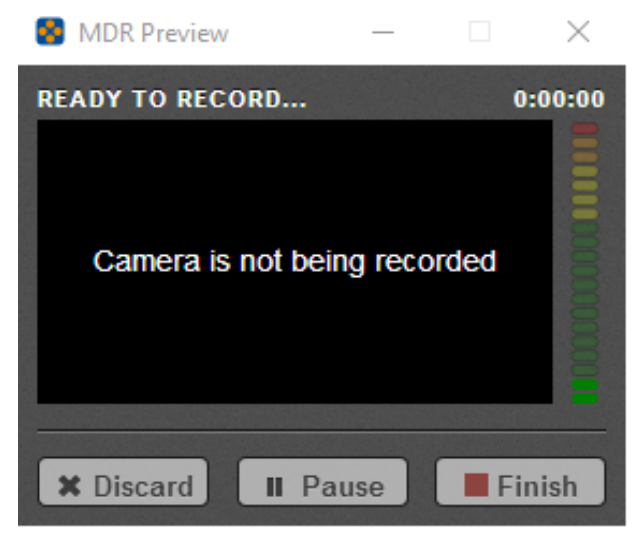

لوحة تحكم مسجل سطح المكتب لميديا سايت (MDR)

**تحذير:** إذا كانت لوحة تحكم مسجل سطح المكتب لميديا سايت (MDR) ظاهرة في منطقة الالتقاط أثناء جلسة التسجيل، فستظهر لديك في التسجيل النهائي. ولتجنب ذلك، تأكد من إخفاء لوحة التحكم إذا كنت تسجّل سطح المكتب بالكامل. إذا كنت تقوم بتسجيل منطقة معينة على سطح المكتب، فتأكد فقط من أن لوحة تحكم مسجل سطح المكتب لميديا سايت (MDR) ليست ضمن حدود منطقة الالتقاط. إذا كنت لا ترغب في عرض لوحة التحكم، فقم بإلغاء تحديد خانة اختيار **إظهار لوحة التحكم في التسجيل**.

إيقاف التسجيل بشكل مؤقت:

إليك بعض الخيارات لإيقاف التسجيل مؤقتًا:

- اضغط Ctrl+F8. سيتوقف التسجيل مؤقتًا وستظهر صفحة بخيارات إضافية (تجاهل التسجيل أو استئناف التسجيل أو إنهاء التسجيل). هذه هي الطريقة الموصى بها.
- انقر على الخيار الذي يناسبك (تجاهل أو إيقاف مؤقت أو إنهاء) من لوحة تحكم مسجل سطح المكتب لميديا سايت (MDR).
   عند إيقاف التسجيل مؤقتًا، ستظهر صفحة تحتوي على خيارات إضافية.
  - إذا كانت منطقة الإشعارات بجهاز الكمبيوتر الخاص بك مرئية، فانقر فوق زر إيقاف مسجل سطح المكتب لميديا سايت (MDR) بشكل مؤقت. سيتوقف التسجيل مؤقتًا وستظهر صفحة تحتوي على خيارات إضافية.

ملاحظة: يؤدي النقر فوق خيار تجاهل إلى فقدان تسجيلك. يتم عرض رسالة تأكيد قبل تجاهل التسجيل.

# الانتهاء من العرض التقديمي ورفعه:

- 1. انقر فوق خيار إنهاء لإيقاف التسجيل. بمجرد الانتهاء من التسجيل، يمكنك تحميله على ميديا سايت (Mediasite).
- O الرفع التلقائي للعرض التقديمي المستهدف: إذا قمت بتشغيل مشغل سطح المكتب لميديا سايت (MDR) من My Mediasite وتم تمكين ميزة "التحميل أثناء التسجيل،" فسيتم تحميل التسجيل تلقائيًا إلى العرض التقديمي المستهدف (العرض التقديمي الذي بدأت منه عملية التسجيل) على ميديا سايت (Mediasite). سيتم تحديث حالة العرض التقديمي بمجرد اكتمال المعالجة.
  - الرفع التلقائي إلى عرض تقديمي جديد: إذا قمت بتشغيل مسجل سطح المكتب لميديا سايت (MDR) من سطح المكتب وكان لديك اتصال نشط بـ My Mediasite وتم تمكين خاصية "التحميل أثناء التسجيل،" سيقوم ميديا

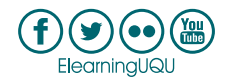

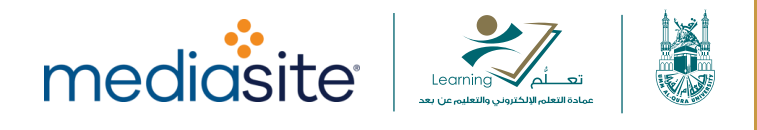

سايت (Mediasite) بإنشاء عرض تقديمي جديد وسيتم تحميل التسجيل تلقائيًا عليه. سيتم منح العرض التقديمي نفس اسم التسجيل.

- رفع التسجيل في وضع عدم الاتصال: إذا قمت بإجراء تسجيل في وضع عدم الاتصال، انتقل إلى صفحة إدارة التسجيل وانقر فوق رفع بجوار التسجيل بمجرد أن تتمكن من الاتصال بميديا سايت (Mediasite).
- عندما يتم عرض إشعار "انتهاء التحميل،" انقر على خيار فتح العرض التقديمي لعرض العرض التقديمي على My Mediasite. بدلاً من ذلك، انقر على رمز الكرة الأرضية الموجود في نفس السطر لعرض العرض التقديمي الذي تم تحميله على My Mediasite.

| Recording Name       |   | Recording Date 🔻   | Status   |   |
|----------------------|---|--------------------|----------|---|
| Screencast + Audio 1 |   | 09/16/2015 3:04 PM | Upload 🕇 | ~ |
| Screencast + Audio 2 |   | 09/16/2015 3:04 PM | Upload 🕇 |   |
| Screencast + Video 1 | 0 | 09/16/2015 3:01 PM | Uploaded |   |
| My Recording         | 0 | 09/16/2015 2:58 PM | Uploaded |   |
| Slideshow + Video 1  |   | 09/16/2015 2:16 PM | Record P |   |

عرض العرض التقديمي الذي تم رفعه على My Mediasite.

ملاحظات:

- في الحالات التي يفشل فيها التحميل التلقائي، يتعيّن تحميل التسجيل يدويًا كما هو موضح في "<u>الرفع إلى العرض التقديمي</u>
   <u>الجديد</u>" و "<u>الرفع إلى العرض التقديمي الحالي</u>". إذا استمرت المشكلة، يرجى الاتصال بمسؤول ميديا سايت (Mediasite).
- كجزء من إعدادات ملف تعريف المستخدم على My Mediasite، يمكنك ضبط الرؤية الافتراضية للعروض التقديمية التي تم إنشاؤها باستخدام تسجيلات مسجل سطح المكتب لميديا سايت (MDR) للعرض بطريقة خاصة أو عامة. يؤدي تعيين وضع الرؤية للعرض الخاص إلى منع المستخدمين الآخرين من مشاهدة العرض التقديمي، وهو أمر مفيد إذا كنت تريد تحرير العروض التقديمية قبل مشاركتها مع الآخرين.
- لمزيد من المعلومات حول تشغيل العرض التقديمي للتسجيل من My Mediasite، راجع ملف التعليمات المضمّن في التطبيق.

التسجيل دون الاتصال بالإنترنت

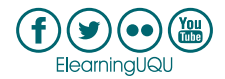

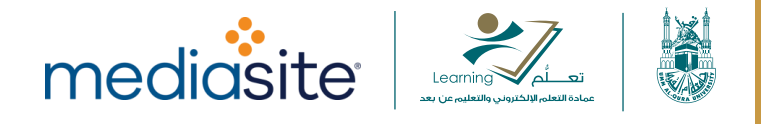

يسمح لك مسجل سطح المكتب لميديا سايت (MDR) بعمل تسجيلات "دون الاتصال بالإنترنت،" ويمكنك تحميلها على ميديا سايت (Mediasite) فيما بعد عندما يتوفر اتصال بالإنترنت. على سبيل المثال، قد ترغب في إنشاء سلسلة من تسجيلات سطح المكتب في المنزل وتحميلها لاحقًا عند الاتصال بشبكة محلية في العمل.

يمكنك التسجيل في وضع عدم الاتصال سواء كنت تقوم بتشغيل مسجل سطح المكتب لميديا سايت (MDR) من سطح المكتب أو من My Mediasite عن طريق تعطيل عمليات التحميل. كما يمكنك تحميل التسجيلات التي تم إجراؤها في وضع عدم الاتصال بالعروض التقديمية الجديدة أو الحالية.

لتعطيل عمليات التحميل والتسجيل في وضع "عدم الاتصال" مؤقتًا:

- انقر على خيار الإعدادات في الصفحة الرئيسية أو من قائمة التنقل الموجودة أعلى كافة الصفحات.
  - 2. امسح خانة اختيار رفع الملفات أثناء التسجيل.

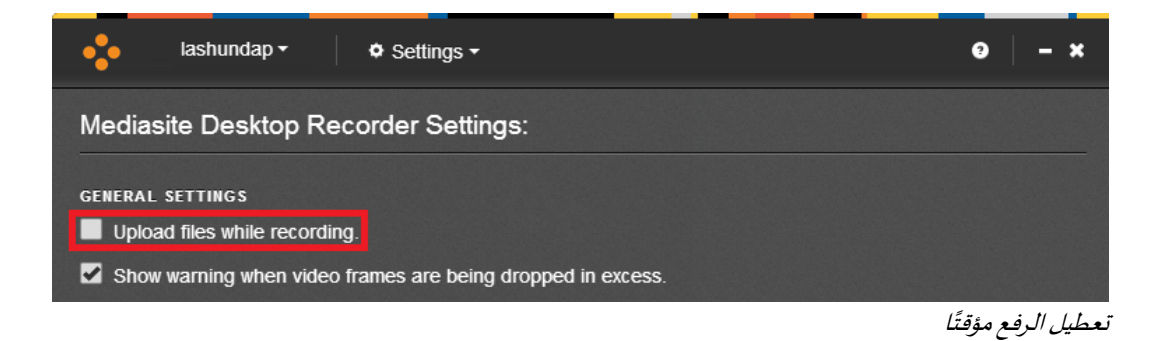

يمكنك الآن بدء تسجيل العروض التقديمية بنفس الطريقة التي تتبعها عادة عند الاتصال بميديا سايت (Mediasite).

افتح العرض التقديمي واحفظه لوقتٍ لاحق

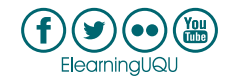

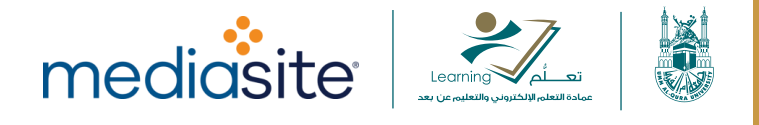

يسمح لك مسجل سطح المكتب لميديا سايت (MDR) بفتح عرض تقديمي على My Mediasite وحفظه للتسجيل لاحقًا. يعد هذا مفيدًا إذا كنت تستعد لتسجيل عرض تقديمي وتوقفت أو في حال فقد الاتصال بالإنترنت لديك. يمكنك استئناف التسجيل في وقتٍ لاحق عبر الإنترنت أو <u>دون الاتصال بالإنترنت</u> وتحميل التسجيل المكتمل إلى العرض التقديمي إن أمكنك ذلك.

لفتح وحفظ العرض التقديمي لوقتٍ لاحق:

- ابدأ عرضك التقديمي للتسجيل على My Mediasite.
- اختر نوع التسجيل الذي تريده وانقر فوق خيار حفظ في معالج التسجيل.

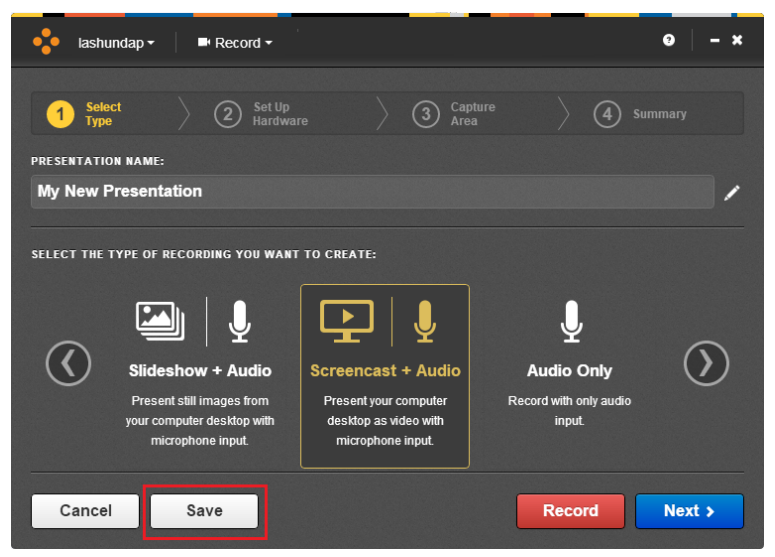

حفظ التسجيل لوقتٍ لاحق

 سيتم إدراج العرض التقديمي الخاص بك في صفحة إدارة التسجيل. حين تكون قادرًا على استئناف التسجيل، انقر على خيار تسجيل في نفس سطر التسجيل المحفوظ.

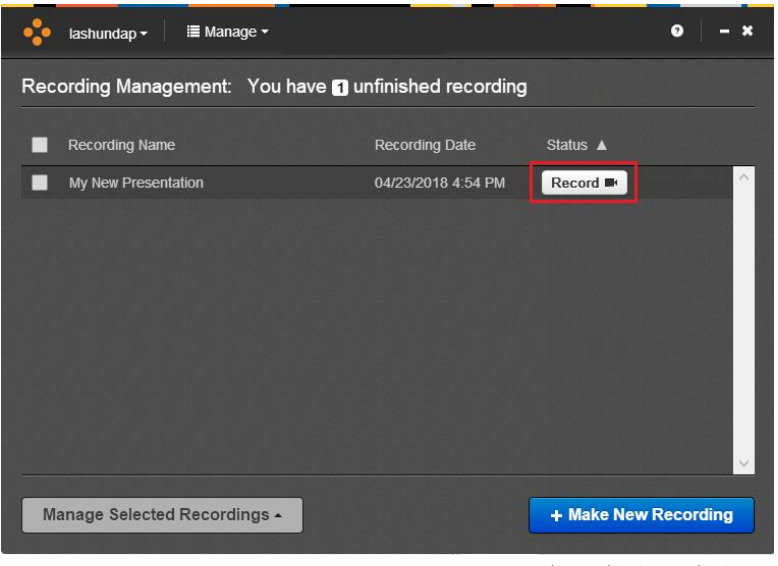

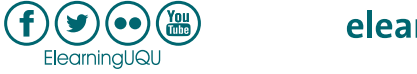

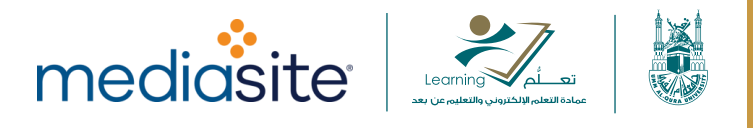

#### ملاحظات:

- في الحالات التي يفشل فيها التحميل التلقائي، يتعين عليك تحميل التسجيل يدويًا كما هو موضح في "<u>التحميل إلى</u> <u>العرض التقديمي الحالي</u>". إذا استمرت المشكلة، يرجى الاتصال بمسؤول ميديا سايت (Mediasite).
- كجزء من إعدادات ملف تعريف المستخدم على My Mediasite، يمكنك ضبط الرؤية الافتراضية للعروض التقديمية التي تم إنشاؤها باستخدام تسجيلات مسجل سطح المكتب لميديا سايت (MDR) للعرض بطريقة خاصة أو عامة. يؤدي تعيين وضع الرؤية للعرض الخاص إلى منع المستخدمين الآخرين من مشاهدة العرض التقديمي، وهو أمر مفيد إذا كنت تريد تحرير العروض التقديمية قبل مشاركتها مع الآخرين.
  - لمزيد من المعلومات حول تشغيل العرض التقديمي للتسجيل من My Mediasite، راجع ملف التعليمات المضمّن في التطبيق.

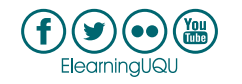

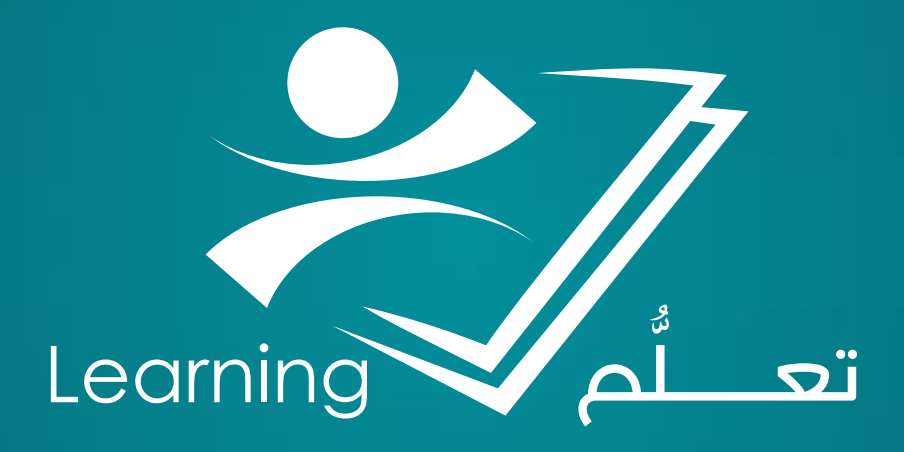